โปรแกรมบันทึกการซื้อ/จ้างในระบบ บริหารงบประมาณการเงินการบัญชี 3 มิติ มีรายการดังนี้ -บันทึกการซื้อจ้าง -ทำใบสั่งซื้อจ้าง (บส.01) -บันทึกใจ้อมูลผู้ขาย -บันทึกโครงการ -บันทึกโครงการ -จบการทำงาน 1.การซื้อ/จ้าง วัสดุ ครุภัณฑ์ มี 2 แบบ คือ 1.1 การบันทึก Form PSI (วัสดุ) 1.2 การบันทึก Form PSI (ครุภัณฑ์) 1.1 การบันทึก Form PSI (ครุภัณฑ์)

1.1.1 การบันทึก หนังสืออนุญาตซื้อจ้าง แบบ PS1(วัสคุ)

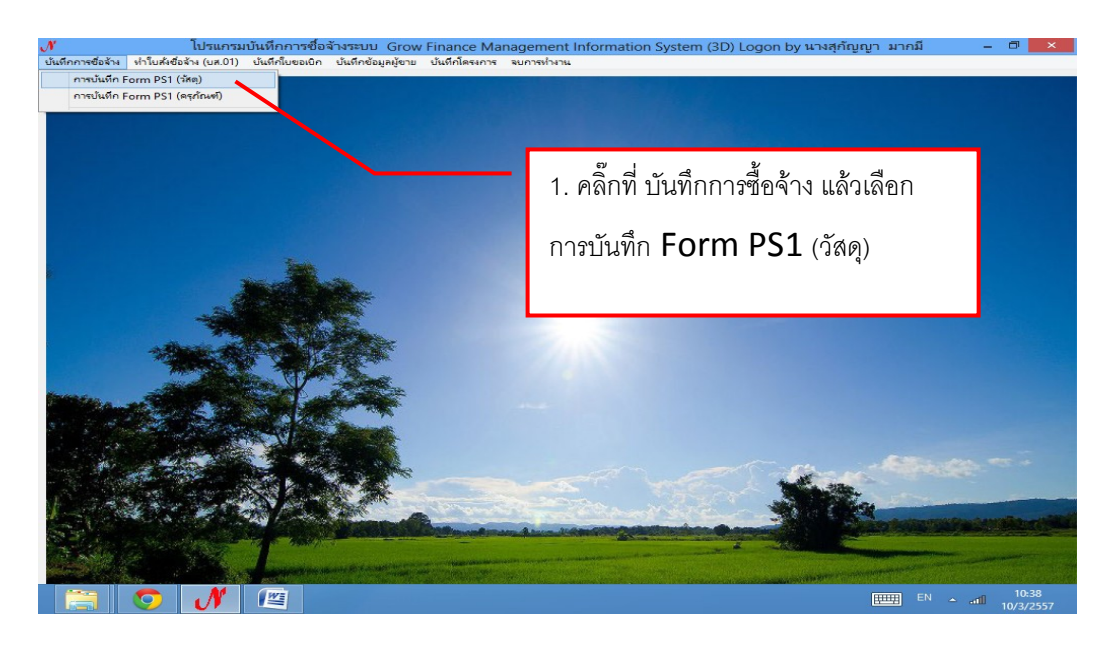

รูปที่ 1

| ✓ โปรแกรมบันทึกการชื่อจ้างระบบ Grow Finance Management In<br>บันทึกการชื่อร้าง ทำใบคังชื่อร้าง (บร.01) บันทึกใบของบิก บันทึกข้อมูลมู้ยาม ปันก็โครงการ รยการทำงาน<br>                                                                                                    | 2. พิมพ์รหัสกิจกรรม 12<br>หลัก แล้วคลิ๊กที่ ปุ่ม ?<br>                                                                                                    |
|----------------------------------------------------------------------------------------------------|----------------------------------------------------------------------------------------------------|
| รหัสกิจกรรม<br>202109570121 ? โครงการจัดปริการให้คำ<br>จัดกิจกรรมพัฒนานักศึกษา<br>โครงการจัดปริการให้คำ<br>ความประสงค์<br>ความประสงค์<br>จัดก้าน<br>2.<br>นางสุกัญญา มากมี<br>เหตุผล<br>กรรมการขึ้อจ้าง<br>6.<br>กรรมการขึ้อจ้าง<br>6.<br>กรรมการขึ้อจ้าง<br>7.00 % เด้มรายการ ตน<br>7. เนินพิมส์เรีย<br>รายการ หน่วยนับ ราคากลาง จำนวน | ปรึกษาทางวิชาการ และ<br>ปรึกษาทางวิชาการ และ<br>วันที่ 10 <sup>003/2557</sup><br>หมวดเงิน<br>ผู้ต้องการใช้ นางลูกัญญา มากมี<br>เหตุผลผู้ใช้<br>3<br>3<br>4<br>พัมาในตราจรับ<br>ราคา<br>ราม รหัส GPSC ชื่อรหัส GPSC<br>ทรัละ |
| ภาษี0.00ยอดยกมา10000.00จำยดโลกโลกโลกโลก                                                                                                    | รั้งนี้ 0.00 ยอดคงเหลือ 10000.00<br>דייייייייייייייייייייייייייייייייייי                                                                                                    |

รูปที่ 2 การบันทึก หนังสืออนุญาตซื้อจ้าง แบบ PS1 (วัสดุ)

- \* การเพิ่มรายการ ซื้อ/จ้าง วัสดุ ครุภัณฑ์ (ในรูปที่ 5 ข้อที่ 2.)
  - การเพิ่มรายการ วัสดุและครุภัณฑ์ (ในกรณีที่กรอกข้อมูลใหม่)

| () โปรแกรมบันทึกการซื้อจ้างระบบ Grow Finance Management Informatio<br>บันทึกการซื้อจ้าง เท่าโบฟเซือจ้าง (บร.01) บันทึกใบของบิก บันทึกข้อมูกผู้ชาย บันทึกโครงการ จบการกำงาน | on System (3D) Logon by นางสุกัญญา มากมี 🛛 🗕 🛛 🗙 |
|----------------------------------------------------------------------------------------------------|--------------------------------------------------|
| 🥮 การบันทึก หนังสือขออณุญาตชื่อจั                                                                                                    | עטא א PS1 – ד                                    |
| รหัสกิจกรรม 202109570121 ? โครงการจัดบริการให้คำปรึกษาท                                                                                                    | กางวิชาการ และ เลขที่                            |
| จัดกิจกรรมพัฒนานักศึกษา ใครงการจัดบริการให้คำปรึกษาท<br>                                                                                                    | <u>างวิชาการ และ</u> วันที่ 10/03/2557           |
| <ul> <li>เรื่อ ⊂ จ้าง ⊂ จัดทำเอง</li> <li>หมวด</li> </ul>                                                                                                    | -                                                |
| เจ้าหน้าที่พัสดุ นางสุกัญญา มากมี ผู้ต้องกา                                                                                                    | ารใช้ นางสุกัญญา มากมี                           |
| เหตุผล                                                                                                    | 🊧 7. คลิ๊กที่ ปุ่มเพิ่มรายการ เพื่อเพิ่ม         |
| กรรมการซื้อจ้าง                                                                                                    |                                                  |
| กรรมการตรวจ 2                                                                                                    | 3<br>ร.เสนเวรนเวรสด\ (4.14 เวสต์ ไร้มายาณ        |
| VAT 7.00 % เสียงระดาร ดบรายการ พิมพ์ไปส์จริย/ร้าง                                                                                                    | ທີມທີມສະວຈຈັນ ທີມທີມເນີກ <b>ຢກເລີກ</b>           |
| รายการ หน่วยนับ ราคากลาง จำนวน ราคา                                                                                                    | รวม รหัส GPSC ซื้อรหัส GPSC รหัสะ                |
|                                                                                                    | 8.คลิ๊กที่ ลบรายการ เพื่อ                        |
| <<br>ภาษี 0.00 ยอดยกมา 10000.00 จ่ายดรั้งนี้                                                                                                    | ลบรายการที่ไม่ต้องการ 📩                          |
|                                                                                                    | TH 12:13<br>10/3/2557                            |

รูปที่ 3

\* การเพิ่มรายการ ซื้อ/จ้าง วัสดุ ครุภัณฑ์ (ในรูปที่ 4 ข้อที่ 2.)

| <b>∕้/</b><br>บันทึกการซื้อจ้าง ทำโบสังง | <b>โปรเ</b><br>ชื่อจ้าง (บส | <b>เกรมบันทึกการซี่</b><br>1.01) บันทึกใบขอเบิ <i>เ</i> | อ <b>จ้างระบบ Grow Finance Manag</b><br>ก บ้นทีกข้อมูลผู้ขาย บ้นทีกโครงการ จบ | ement Informat<br>การทำงาน         | ion System (3D) | Logon by นางสุศ | ស្លែឈ្នា រ                   | มากมี           | - 0 ×              |
|------------------------------------------|-----------------------------|---------------------------------------------------------|-------------------------------------------------------------------------------|------------------------------------|-----------------|-----------------|------------------------------|-----------------|--------------------|
|                                          | 🖳                           | •                                                       | การบันทึก หนัง                                                                | สือขออณุญาตซื่อ<br>โการการซื้อจ้าง | ຈ້າง ແบบ PS1    | _ =             | -<br>×                       | - D ×           |                    |
|                                          | বঁলা                        | รายการ<br>หน่วยนับ                                      | · · · · ·                                                                     | 1. พື                              | มพ์รายการ ร่    | วัสดุ คุรุภัณฑ  | <b>์</b> ที่ต้อ <sub>`</sub> | งการ            | ]                  |
|                                          | ାର୍ଜ<br>ଜନ                  | รหัส GPSC<br>รหัสผู้ขาย                                 | 01056255000000 7 1                                                            | ·                                  |                 |                 |                              |                 |                    |
|                                          | <u> </u>                    | ราคากลาง<br>จำนวน                                       | 0.00                                                                          |                                    | 0.00            |                 |                              | งใหม่<br>⊿หา    |                    |
| Start                                    |                             | *1910.1*                                                | ตกลง                                                                          |                                    | ยกเลิก          | อ่านรายการจาก   | Excel                        | า/พิมพ์<br>เลิก |                    |
|                                          | รายก                        | 3 1011 13                                               |                                                                               |                                    | 4 (P) (         | "I 1 ke a ke    | d Pietro.                    | 1886            | -                  |
|                                          | <<br>1                      | <                                                       |                                                                               |                                    |                 |                 | >                            | >               |                    |
|                                          | N                           |                                                         |                                                                               |                                    |                 |                 | E                            | II EN 🔺 at      | 12:15<br>10/3/2557 |

- การเพิ่มรายการ วัสดุและครุภัณฑ์ (ในกรณีที่กรอกข้อมูลใหม่)

รูปที่ 4 ฟอร์มการกรอกข้อมูลการซื้อจ้าง วัสดุ ครุภัณฑ์

1. ให้พิมพ์รหัสหน่วยนับ หรือถ้าต้องการค้นหาตามชื่อ ให้ใส่เครื่องหมาย \* แล้วตามด้วยชื่อของหน่วยนับแล้วกด

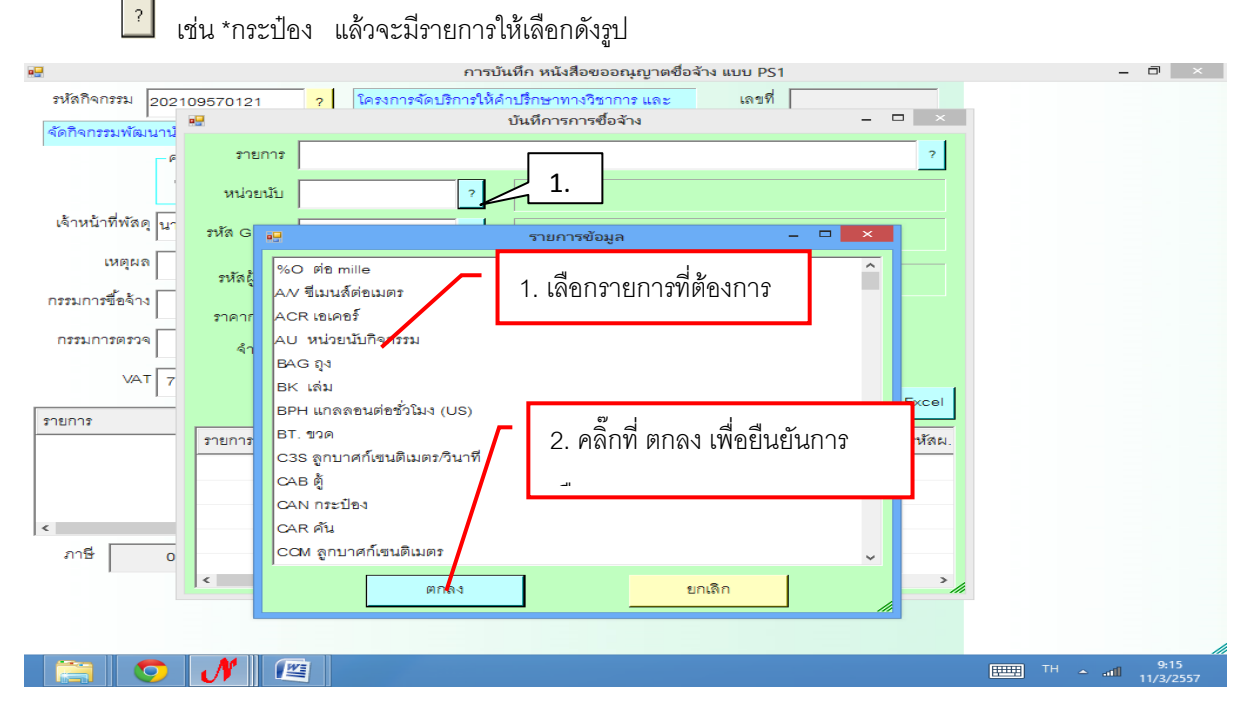

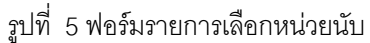

2.ให้พิมพ์รหัส GPSC หรือถ้าต้องการค้นหาตามชื่อ ให้ใส่เครื่องหมาย \* แล้วตามด้วยชื่อของ GPSC

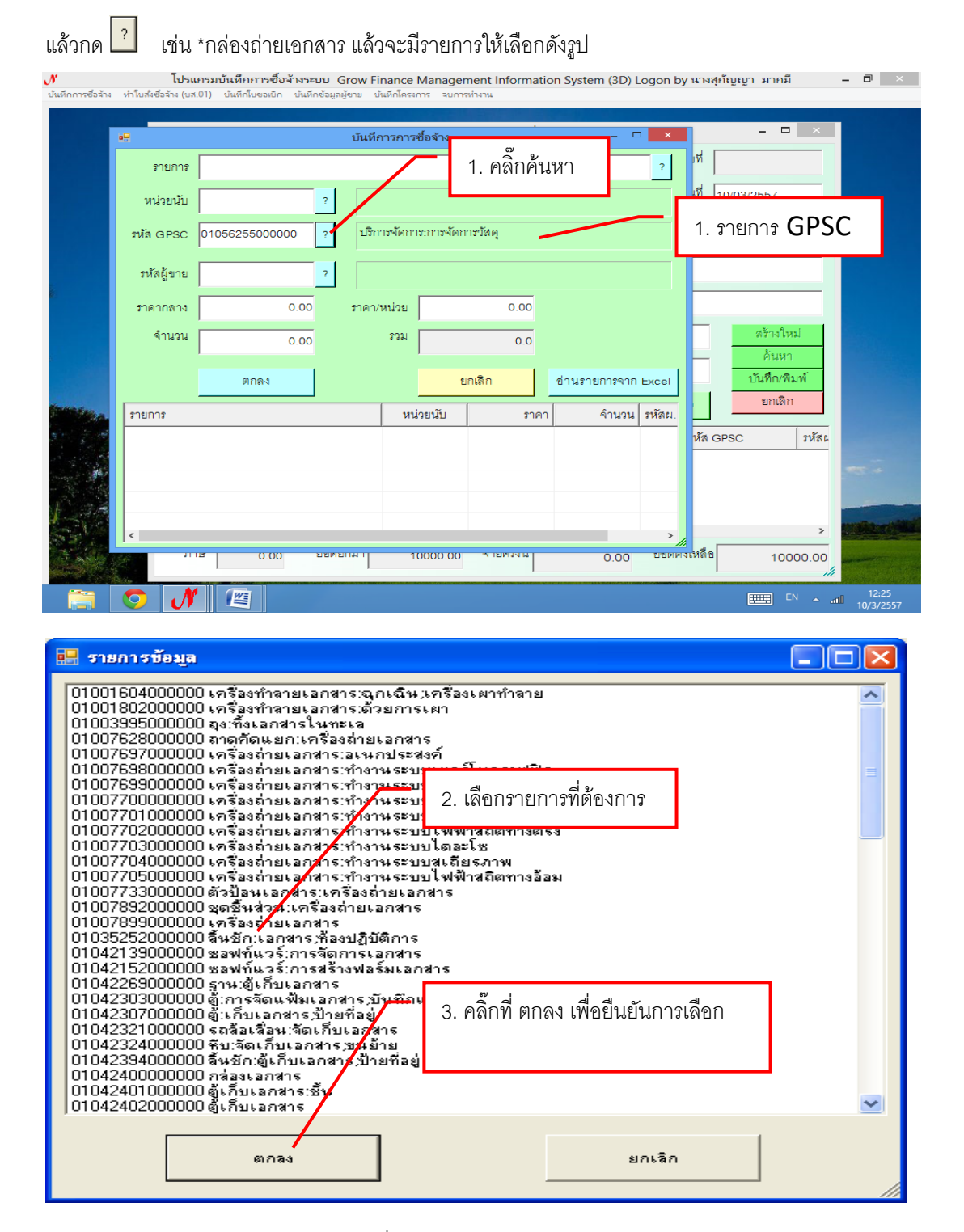

รูปที่ 6 ฟอร์มรายการเลือก GPSC

3.ให้พิมพ์รหัส ผู้ขาย หรือถ้าต้องการค้นหาตามชื่อ ให้ใส่เครื่องหมาย \* แล้วตามด้วยชื่อของผู้ขาย

| แล้วกด 겸 เช่น                                  | เ *สมภาร เ                                        | แล้วจะมีรายก                                                | ารให้เลี้ย                   | อกดังรูป                    |                |                          |                       |                         |
|------------------------------------------------|---------------------------------------------------|-------------------------------------------------------------|------------------------------|-----------------------------|----------------|--------------------------|-----------------------|-------------------------|
| <b>ู้ที่</b><br>บันทึกการซื้อจ้าง ทำใบส่งซื้อ: | <b>โปรแกรมบันทึก</b> ศ<br>จ้าง (บส.01) - บันทึกใบ | ท <b>รซื้อจ้างระบบ Grow  </b><br>เซอเบิก บันทึกข้อมูลผู้ซาย | Finance Mar<br>บันทึกโครงการ | nagement Info<br>จบการทำงาน | rmation System | i (3D) Logon by นางสุกัย | บูญา มากมี            | - 0 ×                   |
|                                                | 19.                                               |                                                             | บันทึก                       | ารการซื้อจ้าง               |                | - 🗆 🗾 🗶                  | ×                     |                         |
|                                                | รายการ                                            |                                                             |                              |                             |                | ?                        |                       |                         |
|                                                | หน่วยนับ                                          |                                                             | ? 1                          | คลิกค้าเห                   |                |                          | 2557                  |                         |
|                                                | รหัส GPSC                                         | 01056255000000                                              | 2                            |                             | 1              |                          | •                     |                         |
|                                                | รหัสผู้ขาย                                        | 0994000217013                                               | 7 มหา                        | วิทยาลัยราชภัฏเ             | กพสตรี         |                          |                       |                         |
|                                                | ราคากลาง                                          | 0.00                                                        | ราคา/เ                       | หน่วย                       | 0.00           |                          |                       |                         |
|                                                | จำนวน                                             | 0.00                                                        |                              | รวท                         | 0.0            |                          | สร้างใหม่             |                         |
| *                                              |                                                   | ตกลง                                                        |                              |                             | ยกเลิก         | อ่านรายการจาก Excel      | ดันหา<br>บันทึก/พิมพ์ |                         |
| and the second                                 | รายการ                                            |                                                             |                              | หน่วยนับ                    | ราคา           | 1 จำนวน รหัสผ            | ยกเลิก                |                         |
|                                                |                                                   |                                                             |                              |                             |                |                          | าหัล                  | -<br>R                  |
| and the set                                    |                                                   |                                                             |                              |                             |                |                          |                       | -                       |
| 1 Asia                                         |                                                   |                                                             |                              |                             |                |                          | -                     |                         |
|                                                | ¢                                                 |                                                             |                              |                             |                | >                        | //                    |                         |
|                                                | 31112                                             | 0.00 ยชดยามา                                                | 1000                         | 0.00 AUDIN                  |                | 0.00 ยอดคงเหลอ           | 10000.00              |                         |
|                                                | N 🔳                                               |                                                             |                              |                             |                |                          | TH 🔺                  | atil 12:37<br>10/3/2557 |

หน้าต่างรายการผู้ขาย

| 🔜 รายการข้อมูล                                                                                                    |   |
|----------------------------------------------------------------------------------------------------|---|
| 3620101918266 นายวานรักษ์ วัฒนติริ<br>3120200071118 นายนิวัติ นิภานันก์<br>162990008556 นายอนุริต นิภานันก์<br>160799010780 นายอิษาการ มัยศรี<br>5620100116138 นายยุทธนา พันธ์มี<br>3640500597901 นายศราวร แล้งไม้<br>1554010837 นายสังกฤษ จงบริบูรณ์<br>3719900115706 นายฉัตรชนก จรัสวิญญ<br>3130700099747 นายสังศณศร<br>3620101107667 นายประดง สิงกรีร้อง<br>3620101107667 นายประดง สิงกรีร้อง<br>3620101107667 นายประดง สิงกรีร้อง<br>3620101107667 นายประดง สิงกรีร้อง<br>3620101107667 นายประดง สิงกรีร้อง<br>3620100420302 นายสวิณฑ์ รันทีร<br>3620101607171 นายสุรินทร์ อินตีรจันทร<br>3620101607171 นายสุรินทร์ อินตีรจันทร์<br>3659900739891 นายวธิระ สิงท์กง<br>1629900096170 นายชาญ ถิ่นที่<br>5530050128941 นายสุมาวร ศรีร้องน้อย |   |
| 1119057541 นายนพตล ศาณิรธรรม<br>1554527289 นายสมพงษ์ โดยามา<br>3629900010310 นายสานวย สิโสสด<br>1176019360 นายวสินต์ โดแสน<br>1554273939 นายนงศาน ผลบุญ<br>3620100299678 นายนงศาน ผลบุญ<br>362050102247 นายวิชาญ บรรณะธี<br>31009036765960 นายแรงศ์ชัย นรางวงศานอล<br>3630100251217 นายสมศักดิ์ เครือพิพย์                                                                                                    | ] |
| ตกลง ยกเลิก                                                                                                    |   |

รูปที่ 7 ฟอร์มรายการเลือกชื่อผู้ขาย

|                                                                                                    | e 😖                                                                                                    | บันทึการการซื้อจ้าง                                                                                                    | ×                                                                                                    | - • ×                                                                                                    |
|----------------------------------------------------------------------------------------------------|----------------------------------------------------------------------------------------------------|----------------------------------------------------------------------------------------------------|----------------------------------------------------------------------------------------------------|----------------------------------------------------------------------------------------------------|
|                                                                                                    | รายการ                                                                                                    |                                                                                                    | ?                                                                                                    |                                                                                                    |
|                                                                                                    | หน่วยนับ                                                                                                    | ?                                                                                                    |                                                                                                    | 2557                                                                                                    |
|                                                                                                    | าหัล GPSC 0105                                                                                                    | 6255000000 ?                                                                                                    | 1 000 2 9 2                                                                                                    | 2 and (1, 0)                                                                                                    |
|                                                                                                    |                                                                                                    |                                                                                                    | า. กรอกขอมูลเหครบ                                                                                                    | ถวน (1-3)                                                                                                    |
|                                                                                                    | รหลผูขาย 0994                                                                                                    | 1000217013                                                                                                    |                                                                                                    |                                                                                                    |
|                                                                                                    | ราคากลาง                                                                                                    | 1 0.00 ราคา/หน่วย                                                                                                    |                                                                                                    | attra freed                                                                                                    |
|                                                                                                    | 1 16 16                                                                                                    | 3 0.00                                                                                                    | 0.0                                                                                                    | ค้นหา                                                                                                    |
|                                                                                                    |                                                                                                    | ตกลง                                                                                                    | <mark>ยกเลิก</mark> อ่านรายการจาก Excel                                                                                                    | บันทึก/พิมพ์                                                                                                    |
| Without C                                                                                                    | รายการ                                                                                                    | หน่วยนับ                                                                                                    | ราคา จำนวน รหัสผ.                                                                                                    |                                                                                                    |
|                                                                                                    |                                                                                                    | $\sim$                                                                                                    | ्रुव वव                                                                                                    | স ন                                                                                                    |
| . A sta                                                                                                    |                                                                                                    |                                                                                                    | 2. คลกท ตกลงเพอยา                                                                                                    | เยนการเลอก                                                                                                    |
| 1 - Call                                                                                                    |                                                                                                    |                                                                                                    |                                                                                                    |                                                                                                    |
|                                                                                                    | 21/18 0.00                                                                                                    | ยชตยกมา 10000.00 จายค                                                                                                    | 0.00 100AVINAD                                                                                                    | 10000.00                                                                                                    |
|                                                                                                    |                                                                                                    |                                                                                                    |                                                                                                    | 12:37                                                                                                    |
|                                                                                                    |                                                                                                    |                                                                                                    |                                                                                                    | 10/3/2557                                                                                                    |
|                                                                                                    |                                                                                                    | รปที่ 8 ฟคร์มบับที                                                                                                    | กการตัดด้าง                                                                                                    |                                                                                                    |
|                                                                                                    |                                                                                                    |                                                                                                    |                                                                                                    |                                                                                                    |
|                                                                                                    |                                                                                                    |                                                                                                    | 111111111111111111111111111111111111111                                                                                                    |                                                                                                    |
| - การเพิ่มรา                                                                                                    | ายการ วัสดุและค                                                                                                    | ารุภัณฑ์ (ในกรณีที่เคยกรอ                                                                                                    | กข้อมูลมาแล้ว)                                                                                                    |                                                                                                    |
| - การเพิ่มรา                                                                                                    | ายการ วัสดุและค                                                                                                    | งรู้บาก จำกับแบบเก<br>กรุภัณฑ์ (ในกรณีที่เคยกรอ                                                                                                    | กข้อมูลมาแล้ว)<br>?                                                                                                    |                                                                                                    |
| - การเพิ่มรา<br>- พิมพ์รหัสก่                                                                                                    | ายการ วัสดุและค<br>วัสดุและครุภัณฑ์                                                                                                    | รูบา 6 กษณษต<br>ารุภัณฑ์ (ในกรณีที่เคยกรอ<br>โ 12 หลัก แล้วคลิ๊กที่ ปุ่ม                                                                                                    | กข้อมูลมาแล้ว)<br>?                                                                                                    |                                                                                                    |
| - การเพิ่มรา<br>- พิมพ์รหัสก่<br>ลกิจกรรม 2021                                                                                                    | ายการ วัสดุและค<br>วัสดุและครุภัณฑ์                                                                                                    | รูบทั่งจำหนึ่งหมด<br>กรุภัณฑ์ (ในกรณีที่เคยกรอ<br>โ 12 หลัก แล้วคลิ๊กที่ ปุ่ม<br>การบันทึก หนังสือขออณูเ<br>มันชีการการชื่อชัง                                                                                                    | กข้อมูลมาแล้ว)<br>?<br>บาตซือจ้าง แบบ PS1                                                                                                    | - 1                                                                                                    |
| - การเพิ่มรา<br>- พิมพ์รหัสก<br><sup>ลกิจกรรม</sup> 2021<br>กิจกรรมทัฒนานั                                                                                                    | ายการ วัสดุและค<br>วัสดุและครุภัณฑ์                                                                                                    | รู บา จ กับเงิบเม<br>ารุภัณฑ์ (ในกรณีที่เคยกรอ<br>โ 12 หลัก แล้วคลิ๊กที่ ปุ่ม<br>การบันษีก หนังสือขออณุเ<br>บันทีการการซือจัก                                                                                                    | กข้อมูลมาแล้ว)<br>?<br>ขาดซือจำง แบบ PS1                                                                                                    |                                                                                                    |
| - การเพิ่มรา<br>- พิมพ์รหัสก่<br>ลกจกรรม [202]<br>กิจกรรมพัฒนานั                                                                                                    | ายการ วัสดุและค<br>วัสดุและครุภัณฑ์<br>รายการ<br>หน่วยนับ                                                                                                    | งูบา 6 กับแบบด<br>ารุภัณฑ์ (ในกรณีที่เคยกรอ<br>โ 12 หลัก แล้วคลิ๊กที่ ปุ่ม<br>การบันทึก หนังสือขออณูเ<br>บันทึการการซ่องา                                                                                                    | กข้อมูลมาแล้ว)<br>?<br>ขาดซือจ้าง แบบ PS1                                                                                                    |                                                                                                    |
| <ul> <li>การเพิ่มรา</li> <li>พิมพ์รหัสถ่</li> <li><sup>ลกิจกรรม</sup> 202</li> <li><sup>ลกรรมพัฒนานัก<br/>ใจกรรมพัฒนานัก<br/>ใจกรรมพัฒนานัก<br/>ใจกรรมพัฒนานัก<br/>คือ</sup></li> </ul>                                                                                                    | ายการ วัสดุและค<br>วัสดุและครุภัณฑ์<br>รายกร<br>หน่วยนับ<br>รบส GPSC 0105621                                                                                                    | รูบา 9 กษณษม<br>ารุภัณฑ์ (ในกรณีที่เคยกรอ<br>โ 12 หลัก แล้วคลิ๊กที่ ปุ่ม<br>การบันชีก หนังสือขออณุ<br>บันทึการการข้อจัก<br>2<br>55000000 2                                                                                                    | กข้อมูลมาแล้ว)<br>?<br><sup>ญาดชื่อร้าง แบบ PS1</sup><br>↓                                                                                         | - เ<br>ว<br>ะครภัณฑ์                                                                                                    |
| - การเพิ่มรา<br>- พิมพ์รหัสก์<br>ลกิจกรรม 2021<br>กิจกรรมพัฒนานั้น<br>กิจกรรมพัฒนานั้น<br>เหตะเจ                                                                                                    | เยการ วัสดุและค<br>วัสดุและครุภัณฑ์<br>รายการ<br>หน่วยนับ<br>รหัล GPSC 0105628                                                                                                    | มูมา 9 กับเหมด<br>ารุภัณฑ์ (ในกรณีที่เคยกรอ<br>โ 12 หลัก แล้วคลิ๊กที่ ปุ่ม<br>การบันทึก หนังสือของณูเ<br>บันทึการการซื่อจำ<br>2                                                                                                    | กข้อมูลมาแล้ว)<br>?<br>ขาดซือจ้าง แบบ PS1<br>• - □ ■<br>1. พิมพ์รหัสวัสดุแล                                                                        | - "<br>2<br>ะครุภัณฑ์                                                                                                    |
| <ul> <li>การเพิ่มรา</li> <li>พิมพ์รหัสส่</li> <li>ลิกจกรรม 2021</li> <li>สิจกรรมพัฒนานัก<br/>เจาะนำที่พัลลุ นาง<br/>เหตุผล<br/>มการข้อร้าง</li> </ul>                                                                                                    | ายการ วัสดุและค<br>วัสดุและครุภัณฑ์<br>รายการ<br>หน่วยนับ<br>รหัล GPSC 0105624<br>รหัลรู้ราย                                                                                                | รูบท 6 พยงเปล<br>ารุภัณฑ์ (ในกรณีที่เคยกรอ<br>โ 12 หลัก แล้วคลิ๊กที่ ปุ่ม<br>การบันชีก หนังสือขออณุเ<br>บันทึการการซือร้า<br>2<br>55000000 2                                                                                                    | กข้อมูลมาแล้ว)<br>?<br><sup>1</sup><br>1. พิมพ์รหัสวัสดุแล<br>12 หลัก แล้วคลิ๊กท์                                                                  | <br>?<br>ะครูภัณฑ์<br>1่ ปุ่ม ?                                                                                                    |
| <ul> <li>การเพิ่มรา</li> <li>พิมพ์รหัสส่</li> <li>ลกิจกรรม 2021</li> <li>กจกรรมพัฒนานัก<br/>เหตุผล<br/>แหรฐียล้าง</li> <li>รรมการข้อล้าง</li> </ul>                                                                                                    | เยการ วัสดุและค<br>วัสดุและครุภัณฑ์<br>รายการ<br>หน่วยนับ<br>รหัล GPSC 0105629<br>รหัลผู้ราย<br>ราคากลาง<br>จำนวน                                                                           | รูบา 9 กับเป็น<br>กรุภัณฑ์ (ในกรณีที่เคยกรอ<br>โ 12 หลัก แล้วคลิ๊กที่ ปุ่ม<br>การบันทึก หนังสือของณูเ<br>บันทึการการชื่อจำ<br>2<br>55000000 2<br>2<br>0.00 ราคาหน่วย                                                                                            | กข้อมูลมาแล้ว)<br>?<br>ขาดซือจำง แบบ PS1<br>. พิมพ์รหัสวัสดุแล<br>12 หลัก แล้วคลิ๊กท์                                                              | ะครุภัณฑ์<br>เปุ่ม ?                                                                                                    |
| <ul> <li>การเพิ่มรา</li> <li>พิมพ์รหัสส์</li> <li>ลิกจกรรม 202 เป็</li> <li>ลิกจรรมพัฒนานัก<br/>เหตุผล นาง<br/>เหตุผล นาง<br/>เนง<br/>เนง<br/>เนง<br/>เนง<br/>เนง<br/>เนง<br/>เนง<br/>เนง<br/>เนง<br/>เน</li></ul> | เยการ วัสดุและค<br>วัสดุและครุภัณฑ์<br>รายการ<br>หน่วยนับ<br>รหัส GPSC 0105624<br>รหัสรู้ราย<br>ราศากลาง<br>จำนวน                                                                           | รูบที่ 6 ที่ไปเป็น<br>ารุภัณฑ์ (ในกรณีที่เคยกรอ<br>โ 12 หลัก แล้วคลิ๊กที่ ปุ่ม<br>การบันทึก หนังสือขออณุเ<br>บันทึการการซือจำ<br>2<br>55000000 2<br>2<br>0.00 ราคาหน่วย<br>0.00 รวม                                                                             | กข้อมูลมาแล้ว) ? <sup>1</sup> <sup>1</sup> <sup>1</sup> <sup>1</sup> <sup>1</sup> <sup>1</sup> <sup>1</sup> <sup>1</sup> <sup>1</sup> <sup>1</sup> | <ol> <li>2</li> <li>ะครุภัณฑ์</li> <li>1 ปุ่ม</li> </ol>                                                                                                    |
| <ul> <li>การเพิ่มรา</li> <li>พิมพ์รหัสภ์</li> <li>เลกิจกรรม 2021</li> <li>กิจกรรมพัฒนานัก</li> <li>การบ้าที่พัลดุ นาง</li> <li>เหตุผล</li> <li>มการข้อจ้าง</li> <li>เรมการตรวจ</li> <li>VAT 7.</li> </ul>                                                                                                    | เยการ วัสดุและค<br>วัสดุและครุภัณฑ์<br>รายการ<br>หน่วยนับ<br>รหัล GPSC 0105629<br>รหัลผู้ชาย<br>ราคากลาง<br>จำนวน                                                                           | มู่บา 0 กับเงิบผ่าง<br>กรุภัณฑ์ (ในกรณีที่เคยกรอ<br>โ 12 หลัก แล้วคลิ๊กที่ ปุ่ม<br>การบันทึกหนังสือของณูเ<br>บันทึการการชื่องา<br>2<br>55000000 2<br>2<br>55000000 2<br>2<br>0.00 ราคาหน่วย<br>0.00 รวม                                                         | กข้อมูลมาแล้ว) ?  บาตซือจ้าง แบบ PS1  1. พิมพ์รหัสวัสดุแล  12 หลัก แล้วคลิ๊กท์  0.0  ยกเลิก  ย่านรายการจาก Ex                                      | <ul> <li></li> <li>ะครุภัณฑ์</li> <li>ปุ่ม ?</li> </ul>                                                                                                    |
| <ul> <li>การเพิ่มรา</li> <li>พิมพ์รหัสส่</li> <li>ลกิจกรรม 202 เรื่</li> <li>กิจกรรมพัฒนาบัง</li> <li>การรับพัฒนาบัง</li> <li>เหตุผล</li> <li>แหตุผล</li> <li>แหตุผล</li> <li>แหกรซ์อล้าง</li> <li>เรมการซ์อล้าง</li> <li>เหตุผล</li> <li>พาร 7.</li> </ul>                                                                                                    | เยการ วัสดุและค<br>วัสดุและครุภัณฑ์<br>รายการ<br>หน่วยนับ<br>รหัส GPSC 0105624<br>รหัสรู้ราย<br>ราคากลาง<br>จำนวน                                                                           | รูบทั่ง ที่เป็นกรณีที่เคยกรอ<br>กรุภัณฑ์ (ในกรณีที่เคยกรอ<br>โ 12 หลัก แล้วคลิ๊กที่ ปุ่ม<br>การบันทึก หนังสือขออณุเ<br>บันทึการการข้อจัก<br>2<br>55000000 2<br>2<br>0.00 ราคาหน่วย<br>0.00 รวม<br>ศกลง<br>หน่วยบับ                                              | กข้อมูลมาแล้ว) ? <sup>1</sup> <sup>1</sup> <sup>1</sup> <sup>1</sup> <sup>1</sup> <sup>1</sup> <sup>1</sup> <sup>1</sup> <sup>1</sup> <sup>1</sup> | <ul> <li>&gt;</li> <li>ะครูภัณฑ์</li> <li>่าปุ่ม</li> <li>?</li> </ul>                                                                                                    |
| <ul> <li>การเพิ่มรา</li> <li>พิมพ์รหัสส์</li> <li>เลกิจกรรม 2021</li> <li>เลกิจกรรม 2021</li> <li>เลกิจกรรม 2021</li> <li>เลกิจกรรม (มาระบบกระบบกระบบกระบบกระบบกระบบกระบบกระบบ</li></ul>                                                                                                    | เยการ วัสดุและค<br>วัสดุและครุภัณฑ์<br>รายการ<br>หน่วยนับ<br>รหัล GPSC 0105623<br>รหัลผู้ราย<br>ราคากลาง<br>จำนวน                                                                           | มู่บท 9 ที่ปะเป็ม<br>กรุภัณฑ์ (ในกรณีที่เคยกรอ<br>โ 12 หลัก แล้วคลิ๊กที่ ปุ่ม<br>การบันทึกหนังสือขออณุเ<br>บันทึการการชื่องา<br>2<br>55000000 2<br>2<br>55000000 2<br>2<br>0.00 ราคาหน่วย<br>0.00 รวม<br>คกลง<br>หน่วยปับ                                       | กข้อมูลมาแล้ว) ?  บาตซือจ้าง แบบ PS1  1. พิมพ์รหัสวัสดุแล  12 หลัก แล้วคลิ๊กท์  0.0  ยกเลิก  ราคา จำนวน ท                                          | - เ       ะครุภัณฑ์       ปุ่ม                                                                                                    |
| <ul> <li>การเพิ่มรา</li> <li>พิมพ์รหัสภ์</li> <li>(ลกิจกรรม 2021)</li> <li>(ลกิจกรรมพัฒนานัก</li> <li>(ค)</li> <li>(ค)</li> <li>(ค</li></ul>                                                                                                    | <ul> <li>1ยการ วัสดุและค</li> <li>วัสดุและครูภัณฑ์</li> <li>รายการ</li> <li>หน่วยนับ</li> <li>รหัล GPSC</li> <li>0105624</li> <li>รหัล รู้ราย</li> <li>ราคากลาง</li> <li>ร่ายการ</li> </ul> | รูบา 0 กับเป็นมี<br>กรุภัณฑ์ (ในกรณีที่เคยกรอ<br>โ 12 หลัก แล้วคลิ๊กที่ ปุ่ม<br>การบันทึก หนังสือขออณุเ<br>2<br>55000000 2<br>2<br>55000000 2<br>0.00 ภาคา/หน่วย<br>0.00 ภาคา/หน่วย<br>0.00 ภาคา/หน่วย<br>0.00 ภาคา/หน่วย<br>0.00 ภาคา/หน่วย<br>0.00 ภาคา/หน่วย | กข้อมูลมาแล้ว) ?  уาตชื่อร้าง แบบ PS1  1. พิมพ์รหัสวัสดุแล  12 หลัก แล้วคลิ๊กที  0.0  ยกเลิก  ราคา  จำนวน ก                                        | <ul> <li></li> <li>ะครูภัณฑ์</li> <li>ปุ่ม</li> </ul>                                                                                                    |
| <ul> <li>การเพิ่มรา</li> <li>พิมพ์รหัสส์</li> <li>โจกรรม 2021</li> <li>โจกรรมทัฒนานัก</li> <li>โจกรรมทัฒนานัก</li> <li>โจกรรมทัฒนานัก</li> <li>โจกรรมทัฒนานัก</li> <li>โจกรรมทัฒนานัก</li> <li>โจกรรมทัฒนานัก</li> <li>โจกรรมทัฒนานัก</li> <li>โอกรรมทัฒนานัก</li> <li>โอกรรมทั่ง</li> <li>โอกรรมทั่ง</li> <li>โอกรรมที่</li> <li>โอกรรมทั่ง</li> <li>โอกรรมทั่ง</li> <li>โอก</li></ul>                                                                                                    | เยการ วัสดุและค<br>วัสดุและครุภัณฑ์<br>รายการ<br>รหัส GPSC 0105629<br>รหัส gPSC 0105629<br>ราคากลาง<br>จำนวน<br>รายการ                                                                      | รูบทั่ง ที่เป็นกรณีที่เคยกรอ<br>กรุภัณฑ์ (ในกรณีที่เคยกรอ<br>โ 12 หลัก แล้วคลิ๊กที่ ปุ่ม<br>การบันหีก หนังสือขออณุศ<br>บันหีการการชื่อร้า<br>2<br>55000000 2<br>2<br>55000000 2<br>2<br>0.00 ราคา/หน่วย<br>0.00 ราม<br>คุณง                                     | กข้อมูลมาแล้ว) ?  บาตซือจ้าง แบบ PS1  1. พิมพ์รหัสวัสดุแล  12 หลัก แล้วคลิ๊กท์  0.0  ยกเลิก  ข่านรายการจาก Ex                                      | <ul> <li>&gt;</li> <li>&gt;</li></ul> |
| <ul> <li>การเพิ่มรา</li> <li>พิมพ์รหัสส์</li> <li>เลกิจกรรม 202</li> <li>กิจกรรมพัฒนานัก<br/>ดูการรมพัฒนานัก<br/>ดูการรมพัฒนานัก<br/>ดูการรูป<br/>เหตุผลุ<br/>เหตุผลุ<br/>เหตุผลุ<br/>เหตุผลุ<br/>เหตุผลุ<br/>เหตุผลุ</li> <li>เกษฐะจางุ</li> <li>พารุ</li> </ul>                                                                                                    | ายการ วัสดุและค<br>วัสดุและครุภัณฑ์<br>รายการ<br>หน่วยนับ<br>รหัล GPSC 0105623<br>รหัลผู้ขาย<br>ราคากลาง<br>จำนวน<br>รายการ                                                                 | รู 1.1. 6 หมีเหมมด<br>กรุภัณฑ์ (ในกรณีที่เคยกรอ<br>โ 12 หลัก แล้วคลิ๊กที่ ปุ่ม<br>การบันหีก หนังสือขออณุเ<br>บันหีการการซื่อรา<br>2<br>55000000 2<br>2<br>55000000 2<br>2<br>55000000 2<br>2<br>50000000 2<br>51คา/หน่วย<br>0.00 ราม<br>พน่วยนับ                | กข้อมูลมาแล้ว) ?  уาตขือจ้าง แบบ PS1  1. พิมพ์รหัสวัสดุแล  12 หลัก แล้วคลิ๊กท์  0.0  ยกเลิก  จำนรายการจาก Ex  จำนรายการจาก Ex                      | ะครุภัณฑ์   ปุ่ม                                                                                                    |

รูปที่ 9 ฟอร์มการบันทึกรายการซื้อ/จ้าง วัสดุ ครุภัณฑ์

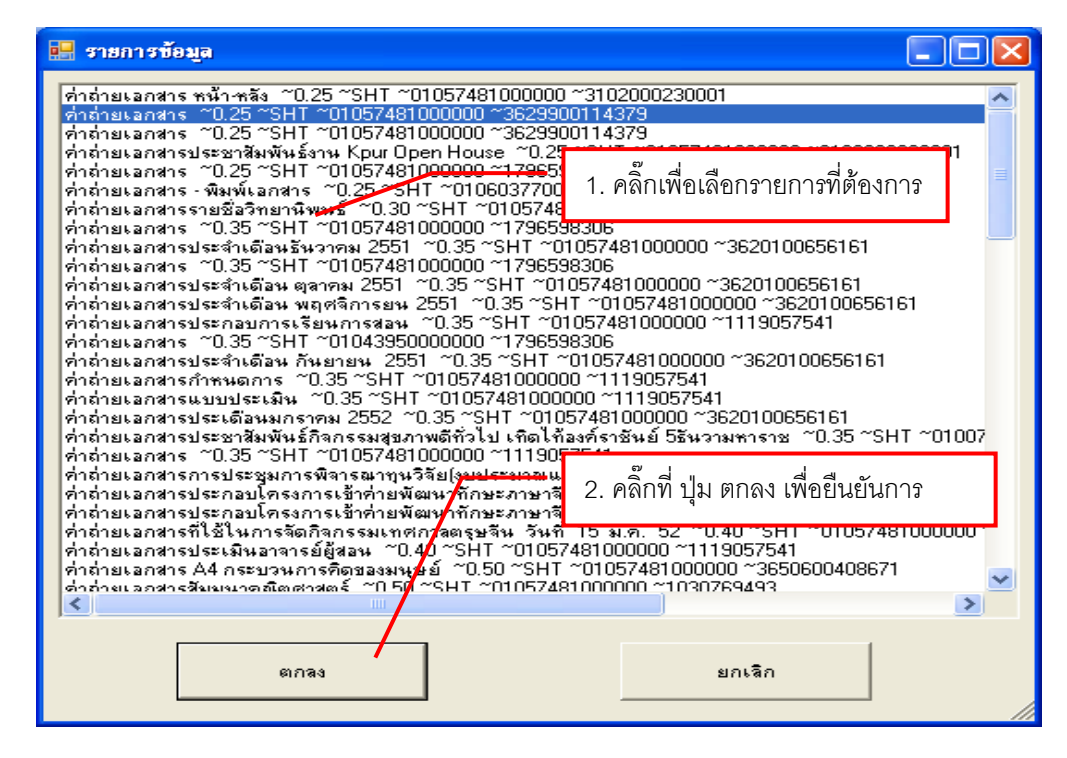

รูปที่ 10 ฟอร์มรายการวัสดุ และ ครุภัณฑ์

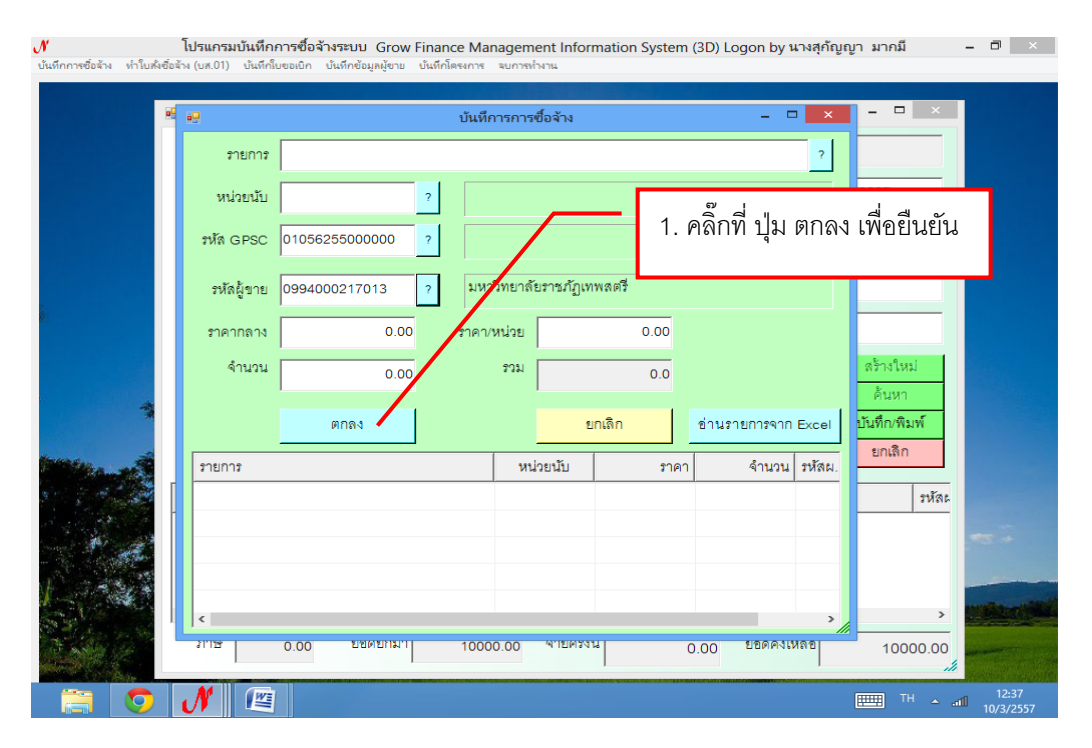

รูปที่ 11 ฟอร์มการยืนยันการซื้อ/จ้าง วัสดุ ครุภัณฑ์

|              | <b>โปรแกรมบันทึกการซี้</b> ส<br>จ์ซื้อล้าง (บส.01) บันทึกใบขอเบิก | อ <b>จ้างระบบ Grow Fir</b><br>ปันทึกซ้อมูลผู้ขาย ปัน | nance Manageme<br>เทีกโครงการ จบการทำง | nt Informat<br>เาน | ion System (3D) L        | ogon by ૫   | างสุกัญญา มาก    | มี    | - 0 ×                   |
|--------------|-------------------------------------------------------------------|------------------------------------------------------|----------------------------------------|--------------------|--------------------------|-------------|------------------|-------|-------------------------|
|              | <b>.</b>                                                          | การ                                                  | าบันทึก หนังสือขออ                     | ณุญาตซื่อจ้า       | ຈ ແບບ PS1                |             | _ 0              | ×     |                         |
|              | รหัสกิจกรรม 1022301                                               | 20121 ?                                              | การดำเนินงานประห                       | ชาสัมพันธ์ง        | านผลิตสื่อและเผ          | เลขที่      | 57001127         | _     |                         |
|              | สนับสนุนการจัดการศึก                                              | ษาและบริหารจัดก                                      | การดำเนินงานประห                       | ชาสัมพันธ์ง        | านผลิตสื่อและเผ          | วันที่      | 24/01/2557       | _     |                         |
|              | _ ความเ                                                           | ไระสงค์                                              | a čašava                               |                    |                          |             | 1                |       |                         |
|              | () 12<br>() 12                                                    | ຍ i                                                  | C 4071123                              | หมวด               | ผิน 213010 วัสดุส์       | านักงาน     |                  | -     |                         |
|              | <sup>เจ้าหน้าที</sup> ่ 1. ค                                      | ลิกที ปุ่ม บันเ                                      | ทึก/พิมพ์ เพื่อ                        | ) <sup>34</sup> 00 | <b>รใช้</b> งานประชาสัมท | ในธ์ กองกล  | าง สำนักงานอธิก  | ารบดี |                         |
|              | 13                                                                | v 4 %                                                | y a r                                  | เผล                | มู่ใช้ เพื่อใช้ในกิจกรร  | มานถ่ายภ    | าพและมัลติมีเดีย |       |                         |
|              | กรรมการซื <b>้</b>                                                | ่นท่กข้อมูล พ                                        | เรือมพมพ์                              | _                  | 3 _                      |             | สร้างให          | ม่    |                         |
|              | 22212228228                                                       |                                                      | 2                                      |                    | 3                        |             | ค้นหา            |       |                         |
|              | E. LIELEL                                                         | M3367 D.179464611                                    | -                                      |                    | J  -                     |             | ชันทึก/พิ        | มพ์   |                         |
| The second   | VAT 0.00                                                          | % เพิ่มรายการ ร                                      | งบรายการ พิมพ์ไบเ                      | สั่งชื้อ/จ้าง      | พิมพ์ใบตรวจรับ           | พิมพ์ใบเบิก | ยกเลิก           |       |                         |
| St. S. Share | รายการ                                                            | หน่วยนับ ราคา                                        | เกลาง จำนวน                            | ราคา               | รวม รหัส GPS             | SC ชื่อรหัส | GPSC             | 37J ^ |                         |
|              | กระดาษอาร์ตมัน 150                                                | PAC                                                  | 0.00 3.00                              | 70.00              | 210.00 010562.           | บริการจ่    | ัดการ:การจัด     | 31    |                         |
|              | ซองชมพูหนา เบอร์ 7                                                | PAC                                                  | 0.00 10.00                             | 25.00              | 250.00 010562            | ปริการจ     | ัดการ:การจัด     | 31    |                         |
| 1 383        | กระดาษ 100 ปอนด์ A4                                               | SHT                                                  | 0.00 50.00                             | 5.00               | 250.00 010562.           | บริการจ่    | โดการ:การจัด     | 31    |                         |
|              | ≪ 1900                                                            | MD                                                   | 0.00 5.00                              | 20.00              | 100.00 010563            | * (Boned    | ัดการ-การดัด     |       | anna an the             |
|              | ภาษี 0.00                                                         | ยอดยกมา                                              | 92725.95 व <sup>4</sup>                | ายครั้งนี้         | 1210.00                  | ยอดคงเหลี   | 915              | 15.95 |                         |
|              | N 🖻                                                               |                                                      |                                        |                    |                          |             |                  | TH 🔶  | atil 11:06<br>10/3/2557 |

\* ตรวจสอบความถูกต้องให้เรียบร้อย ถ้าไม่ถูกต้องให้ทำการแก้ไขให้ถูกต้อง

รูปที่ 12 ฟอร์มการบันทึก หนังสืออนุญาตซื้อจ้าง แบบ PS1(วัสดุ)

| Image: 10 - 10                                                         | po01_p [โหมดความเข้ากันได้] - Microsoft Word 📃 |          |                                       |                                     |                 |                        |                               |                             |                 |                         |   |
|------------------------------------------------------------------------|------------------------------------------------|----------|---------------------------------------|-------------------------------------|-----------------|------------------------|-------------------------------|-----------------------------|-----------------|-------------------------|---|
| หน้าแรก แทรก เค้าโครงหน้ากระดาษ การอ้างอิง การส่งลดหมาย ตรวจหาน มุมมอง |                                                |          |                                       |                                     |                 |                        |                               |                             |                 |                         |   |
| Angsana New v 14 v A X V II v II v II v II v II v II v II v            |                                                |          |                                       |                                     |                 |                        |                               |                             |                 |                         |   |
|                                                                        | ຄ                                              |          |                                       |                                     | · 9 · I · 10 ·  | 11 12 .                | 1 + 13 + 1 + 14 + 1 + 1       | 15 · · · 16 · · · 17 ·      | 4 · 18 · 1 · 19 |                         | 5 |
|                                                                        | 1. คลิ๊กที                                     | า วงเ    | าลมสีแดง เพื่                         | อพิมพ์เอกสาร                        |                 | l.                     | เลขที่                        | Form PS2-1<br>มามมสาธรรรดดด |                 |                         |   |
|                                                                        |                                                |          |                                       | มหาวิทยาลัยราช                      | หภักนด          | รสวรรด์                |                               |                             |                 |                         |   |
| 1                                                                      |                                                |          |                                       | າະ.                                 | al and a second |                        |                               |                             |                 |                         | = |
| ÷.                                                                     | +                                              |          |                                       | เบลง                                | ชอ              |                        |                               |                             |                 |                         |   |
| *                                                                      | เรียน                                          | _ผู้จัดเ | การ บริษัท มานิตวิเ                   | <u>ทยา จำกัด</u>                    | ຳ               | ันที <u>่ 21 เดือน</u> | <u>มกราคม</u> พ.ศ. <u>2</u> : | 557                         |                 |                         |   |
| <u>+</u>                                                               | ที่อยู่                                        |          |                                       |                                     | กํ              | าหนดส่ง                |                               | วัน                         |                 |                         |   |
| un                                                                     | เลขปร                                          | ระจำตั   | วผู้เสียภาษี                          |                                     | ត               | าถานที่ส่งงาน _        | สำนักงานอธิการบดี             | 1                           |                 |                         |   |
| -                                                                      | เงื่อนไ                                        | ไขการร   | ชำระเงิน                              |                                     |                 |                        |                               |                             |                 |                         |   |
| <u>+</u>                                                               | ตาม 1                                          | PS 1-1 I | เลขที่ <u>57001106</u> ล              | งวันที <u>่ 20/01/2557</u>          |                 |                        |                               |                             |                 |                         |   |
| <u>r.</u>                                                              |                                                |          |                                       |                                     |                 |                        |                               |                             |                 |                         |   |
|                                                                        |                                                | ด้วย     | ม <u>สำนักงานอธิการบ</u>              | <u>ดี</u> โดยได้รับมอบอำนาจจาก      | า มหาวิทยาลํ    | ัยราชภัฏนครสวร         | รรค์ ได้ตกลงซื้อเ             | าามใบเสนอราดา               |                 |                         |   |
|                                                                        | ของท่                                          | านเล     | ขที่ล                                 | งวันที่                             | ตามรายละ        | ะเอียดดั้งต่อไป        | นี้                           |                             |                 |                         |   |
| 6.                                                                     | ลำดั                                           | ับที่    |                                       | รายการ                              | ก               | ดาต่อหน่วย             | จำนวนหน่วย                    | จำนวนเงิน                   | ]               |                         |   |
| <b>9</b>                                                               | 1                                              | 1        | หมึ่n HP CE255A                       |                                     |                 | 5,300.00               | 8.00                          | 42,400.00                   | 1               |                         |   |
| -                                                                      | 2                                              | 2        | หมึ่ก HP CE505A                       |                                     |                 | 3,050.00               | 15.00                         | 45,750.00                   | 1               |                         |   |
| -                                                                      | 3                                              | 3        | หมึก HP CB540A                        | มึก HP CB540A 2,650.00 1.00 2,650.0 |                 |                        |                               | 2,650.00                    | 1               |                         |   |
| 12                                                                     | 4                                              | L 1      | เม็ก HP CB541A 2,450.00 1.00 2,450.00 |                                     |                 |                        |                               |                             |                 |                         |   |
| ÷.                                                                     | 5                                              | 5        | หมึ่ก HP CB542A                       |                                     |                 | 2,450.00               | 1.00                          | 2,450.00                    | 1               |                         | 2 |
|                                                                        | 6 HIN HP CB543A 2,450.00 1.00 2,450.00         |          |                                       |                                     |                 |                        |                               |                             |                 |                         | • |
| หน้า: 1 จาก 2 ศา: 374                                                  | 🍼 อังกฤษ (a                                    | สหรัฐอเว | มริกา)                                |                                     | 1               |                        |                               |                             | 100% 🕞 –        | <b>U</b> (              | ÷ |
|                                                                        | N                                              |          |                                       |                                     |                 |                        |                               |                             | EN 🔺            | atil 12:08<br>10/3/2557 |   |

รูปที่ 13 รายงานใบสั่งซื้อ/จ้าง

| 🚽 การบันหึก หนังสือขออณุญาตชื่อจ้าง แบบ PS1                                                        | - 0 ×     |
|----------------------------------------------------------------------------------------------------|-----------|
| รหัสกิจกรรม 102106210154 ? ปรับปรุงข่อมแขมอาคารสถานที่และครูภัณฑ์เครื่ เลขที่ 57001217             |           |
| พัฒนาการเรียนการสอนวิทยาศาสตร์และวิปรับปรุงข่อมแขมอาคารสถานที่และครูภัณฑ์เครื่ วันที่ 28/01/2557   |           |
| ุความประสงค์                                                                                       |           |
| ด ชื่อ C จ้าง C จัดทำเอง หมวดเงิน 213020 วัสดุไฟฟ้าและวิทยุ                                        |           |
| เจ้าหน้าที่พัลดุ นางสาววันดี ลือพงษ์ 1 คลิ๊กที่ ข้าเท็ก/พิษเพ้ งสาววันดีช้อพงษ์                    |           |
| เหตุผล เพื่อใช้ติดตั้งบริเวณหน้                                                                    |           |
| กรรมการข้อล้าง [ 2 3 ] สร้างใหม่                                                                   |           |
| <u>А</u> ции                                                                                       |           |
| กรรมการตรวจ ผศ.คร.สรายุทธ เสงยม 2 คร.ชยพฒน ทรพยเทยง 3 นายคนง สลุงโครพ <mark>บันทึก/พิมพ์</mark>    |           |
| VAT 0.00 % เพิ่มรายการ ดบรายการ พิมพ์ในดังชื่อเร็าง พิมพ์ในตรวจรับ พิมพ์ในเปิก <mark>ยกเดิก</mark> |           |
| รายการ หน่วยนับ ราคากลาง จำนวน ราคา รวม รหัส GPSC ชื่อรหัส GPSC รหัสะ                              |           |
| ไฟกระพริบ LED ST 18000.00 150.00 120.00 18000.00 010562 บริการจัดการ:การจัด 3169                   |           |
| ไฟหยดน้ำ ST 4200.00 70.00 60.00 4200.00 010562 ปริการจัดการ:การจัด 3169                            |           |
|                                                                                                    |           |
|                                                                                                    |           |
| ภาษี 0.00 ยอดยกมา 729428.00 จ่ายครั้งนี้ 22200.00 ยอดคงเหลือ 707228.00                             |           |
|                                                                                                    |           |
|                                                                                                    |           |
|                                                                                                    | 9:40      |
|                                                                                                    | 11/3/2557 |

\* หมายเหตุ ในกรณี ที่ซื้อ/จ้าง เกิน 5,000 บาท ใน 1ครั้ง

รูปที่ 14 ฟอร์มการบันทึก หนังสือใบส่งซื้อจ้าง แบบ PS1

| 🔜 กำหนดข้อมูลใบสั่งซื้อ | อ/จ้าง              | 1. กรอกข้อมูลให้ครบถ้วน(1-3)                     | × |
|-------------------------|---------------------|--------------------------------------------------|---|
| วันที่สั่งซื้อ/จ้าง     | 02/08/2552 1 วันที่ | กำหนดส่ง 2                                       |   |
| เลขที่ลัญญา             |                     | 🗖 อ้างเลชที่สัญญา                                |   |
| เรียน                   | 3                   | <ol> <li>2. คลิ๊กที่ ตกลง เพื่อบันทึก</li> </ol> |   |
|                         | ตกลง                | ยกเลิก                                           |   |

รูปที่ 15 ฟอร์มกำหนดข้อมูลใบสั่งซื้อ/จ้าง

| <b>(1</b> ) <b>3 9</b> • <b>0</b> | ว ช po01_p [โหมดความเข้ากันได้] - Microsoft Word -                                        |                                           |                                        |                        |                                     |                                  |                                             |                     |                                                                                                    |                                                           |  |
|-----------------------------------|-------------------------------------------------------------------------------------------|-------------------------------------------|----------------------------------------|------------------------|-------------------------------------|----------------------------------|---------------------------------------------|---------------------|----------------------------------------------------------------------------------------------------|-----------------------------------------------------------|--|
| หน้าแรก                           | แทรก เค้าโครงหน้าก                                                                        | เระดาษ การอ้างอื                          | ใง การส่งจดหมาย                        | ตรวจทาน มุมม           | 24                                  |                                  |                                             |                     |                                                                                                    | ۲                                                         |  |
| Angsana<br>210 B Z                | New $\sim$ 14<br>$\underline{\mathbf{U}}$ $\sim$ also $\mathbf{x}_{2}$ $\mathbf{x}^{2}$ A |                                           | (= · (= · '(= · )<br>= = = = = =       | ╡╪╡Ѯѱ╺┓<br>│┊═╴Ѯ╸╗╺    | AaBb(<br>ๆ ชื่อเรื่อง               | AaBbCcDi<br>¶ ชื่อเรื่องรอง      | AaBbCcDd<br>ตัวเข้ม                         | AaBbCcDเ<br>ตัวเน้น | <ul> <li>▲</li> <li>▲</li> <li>↓</li> <li>↓</li></ul> | สื⊟ิคันหา ∽<br>สู้ <mark>b</mark> ac แทนที่<br>เ≽ิเลือก ∽ |  |
| คลิปบอร์ด 🕞                       | แบบอักษร                                                                                  | Γ <sub>9</sub>                            | ย่อหน้                                 | h Gi                   |                                     |                                  | ลักษณะ                                      |                     | 6                                                                                                    | การแก้ไข                                                  |  |
|                                   | - 1.                                                                                      | คลิ๊กที่ วงกะ                             | ามสีแดง เพื่อที                        | งิมพ์เอกสาร<br>        |                                     | 13 14<br>เลข                     | 15 - 1 - 16 -<br>For<br>ที่ <u>งปม.บส12</u> | rm PS2-2            | 8 • 1 • 19                                                                                                    |                                                           |  |
| -<br>                             |                                                                                           |                                           |                                        | ใบสั่งซื้อ             |                                     |                                  |                                             |                     |                                                                                                    |                                                           |  |
| ν<br>-<br>4                       | เรียน <u>ผู้จั</u><br>ที่อยู่                                                             | คการ บริษัท เอ็น.เ<br>                    | <u>อส.วี.กรุ๊ป. จำกัค</u>              | ຳ<br>ກໍ                | นที <u>่ 2 เดือน ฮั</u><br>าหนดส่ง  | <u>ันวาคม</u> พ.ศ. <u>2</u>      | <u>2556</u><br>วัน                          |                     |                                                                                                    |                                                           |  |
| -                                 | เลขบระ จา                                                                                 | ควพูเสยภาษ                                |                                        | ឥ<br><u>តំ</u>         | ถานที่สุงงาน <u>-</u><br>ังคมศาสตร์ | คณะมนุษยศาสต                     | <u>21195</u>                                |                     |                                                                                                    |                                                           |  |
|                                   | เงื่อนไขกา<br>ตาม PS1-1                                                                   | รชำระเงิน<br>  <u>เลขที่ 57001058</u>     | ลงวันที <u>่ 25/11/2556</u>            | 5                      |                                     |                                  |                                             |                     |                                                                                                    |                                                           |  |
|                                   | ด้า<br>ใบเสนอราช                                                                          | วย <u>คณะมนุษยศาส</u><br>ดาของท่าน เลขที่ | <u>ตร์และสังคมคาสตร์</u> โด<br>ลงวันที | ลยได้รับมอบอำนาจจ<br>เ | ากมหาวิทยาลัย<br>ตามรายละเ          | บราชภัฏนครสวร<br>อียดดังต่อไปนี้ | รค์ ได้ตกลง                                 | งซื้อตาม            |                                                                                                    |                                                           |  |
| 9                                 | ลำดับที่                                                                                  |                                           | รายการ                                 | ទា                     | ดาต่อหน่วย                          | จำนวนหน่ว                        | ย จำหวา                                     | แง้น                |                                                                                                    |                                                           |  |
|                                   | 1                                                                                         | เครื่องควบคุมระดับ                        | มเสียง                                 |                        | 30,000.00                           | 2.00                             | 60,                                         | 000.00              |                                                                                                    |                                                           |  |
| - 12 - 1                          |                                                                                           |                                           |                                        |                        |                                     |                                  |                                             |                     |                                                                                                    |                                                           |  |
| 14 - 1 - 13 -                     |                                                                                           |                                           |                                        |                        |                                     |                                  |                                             |                     |                                                                                                    | 1<br>0<br>3                                               |  |
| หน้า: 1 จาก 2 คำ: 342             | 🎯 ไทย                                                                                     |                                           |                                        | I                      |                                     | ·                                |                                             | 100                 | % 😑 🚽                                                                                                    |                                                           |  |
| 7                                 | N 🖉                                                                                       |                                           |                                        |                        |                                     |                                  |                                             |                     | TH 🔺 🙀                                                                                                    | 17:25<br>10/3/2557                                        |  |

รูปที่ 16 รายงานใบสั่งซื้อ

# 1.2 การค้นหารายการซื้อ/จ้าง

| <b>ู้ท</b><br>บันทึกการซื้อจ้าง ทำให | <b>โปรแกรมบันทึกการซื้อจ้างระบ</b><br>ส่งซื้อจ้าง (บศ.01) บันทึกใบขอเบิก บันทึกจ | บ Grow Finance Management Information Sy<br>อังมูลผู้ขาย บันทึกโครงการ จบการทำงาน | /stem (3D) Logon by นางสุศ                     | โญญา มากมี – ⊡ ×        |
|--------------------------------------|----------------------------------------------------------------------------------|-----------------------------------------------------------------------------------|------------------------------------------------|-------------------------|
|                                      | •2                                                                               | การบันทึก หนังสือขออณุญาตชื่อจ้าง แบบ                                             | PS1                                            |                         |
|                                      | รหัสกิจกรรม 102230120121                                                         | ? การดำเนินงานประชาสัมพันธ์ งานผลิเ                                               | ตลื่อและเผ เลขที่ 57(                          | 001127                  |
|                                      | สนับสนุนการจัดการศึกษาและบ                                                       | ริหารจัดก การดำเนินงานประชาสัมพันธ์ งานผลิเ                                       | ตสื่อและเผ วันที่ 24/                          | 01/2557                 |
|                                      | <ul> <li>ความประสงค์</li> <li>® ชื่อ</li> </ul>                                  | ด จ้าง ด จัดทำเอง                                                                 |                                                |                         |
|                                      | int a dy                                                                         | ส่ง สุ้ง                                                                          | 13010 วิสตุลานกราน                             | <u> </u>                |
|                                      | เจาหนาย 1. คลกท คนข                                                              | หา เพอคนหารายการขอ/จาง                                                            | ระชาสัมพันจักองกลาง สำ                         | านักงานอธิการบดี        |
| 8                                    | t.                                                                               |                                                                                   | ช้ในกิจกรรมงานถ่ายภาพแร                        | ละมัลดิมีเดีย           |
|                                      | กรรมการชื่อจาง -                                                                 |                                                                                   |                                                | สร้างใหม่               |
|                                      | <b>กรรมการตรวจ</b> อ.กฤดาพรรณ ร                                                  | ว่านทองคำ 2 - 3 .                                                                 | -                                              | คนหา<br>บันทึก/พิมพ์    |
| States                               | VAT 0.00 % ر                                                                     | มรายการ ดบรายการ พิมพ์ใบดั่งชื้อ/จ้าง <b>พิมพ์ใ</b> บ                             | เตรวจรับ พิมพ์ใบเบิก                           | ยกเลิก                  |
|                                      | รายการ หน่วย                                                                     | นับ ราคากลาง จำนวน ราคา ร                                                         | วม รหัส GPSC ชื่อรหัส GPS                      | C ni                    |
|                                      | กระดาษอาร์ตมัน 150 PA                                                            | C 0.00 3.00 70.00 210.                                                            | 00 010562 บริการจัดกา                          | ระการจัด 31             |
| -                                    | ของชมพูหนา เบอร์ 7 PA                                                            | C 0.00 10.00 25.00 250.                                                           | 00 010562 ปริการจัดกา<br>00 010562 งชีวาวจัดกา | ระการจัด 31             |
| 1-1-1                                | 117201197100 119140 A4 SH                                                        |                                                                                   | 00 010562 บริการจัดกา<br>00 010562 เดือกรจัดกา | 2:01250 01 <sup>×</sup> |
|                                      | ภาษี 0.00 ยอ                                                                     | ดยกมา 92725.95 จ่ายครั้งนี้ <sub>1</sub>                                          | 1210.00 ยอดคงเหลือ                             | 91515.95                |
|                                      | N 🖭                                                                              |                                                                                   | an an an an an an an an an an an an an a       | 11:06<br>10/3/2557      |

รูปที่ 17 ฟอร์มการบันทึก หนังสือใบสั่งซื้อ/จ้าง แบบ PS1

| a <del></del>                             | การบันทึก หนังสือขออณุญาตชื่อจ้าง แบบ PS1                                                                                                    | - 🗇 🛛                     |
|-------------------------------------------|----------------------------------------------------------------------------------------------------|---------------------------|
| รหัสกิจกรรม 10210                         | 6210154 ? ปรับปรุงข่อมแขมอาคารสถานที่และครูภัณฑ์เครื่ เลขที่ 57001217                                                                                                    |                           |
| พัฒนาการเรียนการส                         | 🥶 รายการข้อมูล – 🗆 🗙 2557                                                                                                    |                           |
| <ul> <li>เจ้าหน้าที่พัสดุ นาง;</li> </ul> | ร7001058 25/11/2556 10221703013<br>ร7001092 27/11/2556 30221 06013<br>ร7001105 2/12/2556 102260120121                                                                         |                           |
| เหตุผล เพื่อใ                             | ร7001106 20/01/2557 11/2106240154 จานวนเงิน≕98150.00<br>ร7001107 12/11/2556 02102260831 จำนวนเงิน=299600.00                                                                   |                           |
| กรรมการซื้อจ้าง -                         | ร7001109 23/01/25ชา 102230060121 จำนวนเงิน=90400.00<br>ร7001119 24/01/2557 102230120121 จำนวนเงิน=3000.00                                                                     |                           |
| กรรมการตรวจ ผศ.เ                          | ร7001122 18/11/2556 102230130121 จำนวนเงิน=4950.00 คนหา<br>ร7001127 24/01/2557 102230120121 จี้เส้                                                                            |                           |
| VAT 0.0                                   | ร7001136 11/11/2556 102102260531 2. คลิกท ตกลงเพอยนยัน ยกลิก                                                                                                    |                           |
| รายการ<br>ไฟกระพริบ LED                   | ร7001142 25/11/2556 102280130121 จำนวนเงิน≕1380.00 รหัสะ<br>ร700142 05/11/2556 102280130121 จำนวนเงิน≕1380.00 เรื่อง<br>ร700142 05/11/2556 102280130121 จำนวนเงิน≔5000 เรื่อง |                           |
| ไฟหยดน้ำ                                  | ราชชา143 020172551 102551 20121 414 1444 4= 3000.00<br>ตกสง ยกเลิก                                                                                                    |                           |
| <                                         | >                                                                                                    |                           |
| ภาษี 0.00                                 | ยอดยกมา 729428.00 จ่ายครั้งนี้ 22200.00 ยอดคงเหลือ 707228.00                                                                                                    |                           |
|                                           |                                                                                                    |                           |
|                                           | N 🕮 **                                                                                                    | 9:49<br>• .atīl 11/3/2557 |

รูปที่ 18 ฟอร์มรายการซื้อ/จ้าง

| 📲 การบันทึก หนังสือขออณุญาตชื่อจ้าง แบบ PS1                                                       | - 🗇 🗙                     |
|---------------------------------------------------------------------------------------------------|---------------------------|
| รหัลกิจกรรม 102106210154 ? ปรับปรุงช่อมแขมอาคารสถานที่และครูภัณฑ์เครื่ เลขที่ 57001217            |                           |
| พัฒนาการเรียนการลอนวิทยาศาสตร์และวิ ปรับปรุงข่อมแขมอาคารสถานที่และครูภัณฑ์เครื่ วันที่ 28/01/2557 |                           |
| ความประสงค์                                                                                       |                           |
| เจ้าหน้าที่พัลดุ นางสาววันดี ล็อพงษ์ ผู้ต้องการใช้ นางสาววันดี ล็อพงษ์ / 3. คลิ๊กพิม              | มพ์ใบเบิก                 |
| เหตุผล เพื่อใช้ติดตั้งบริเวณหน้าเสาธง และหอประชุม 2 <b>เหตุผลผู้ใช้</b> -                         |                           |
| กรรมการซื้อจ้าง 2 3 สร้างใหม่                                                                     |                           |
| กรรมการตรวจ ผศ.ดร.สรายุทธ เสงี่ยม 2 ดร.ชัยพัฒน์ ทรัพย์เที่ยง 3 นายคนึ่ง สลุงโครพ<br>บันทึก/พิมพ์  |                           |
| VAT 0.00 % เพิ่มรายการ ดบรายการ พิมพิบส์ชัยเจ้าง พิมพิบสรรจรับ พิมพิมเบ็ก <mark>ยกเล็ก</mark>     |                           |
| รายการ หน่วยนับ ราคากลาง จำนวน ราคา รุ่ม รหัส GPSC ชื่อรหัส GPSC รหัสะ                            |                           |
| ไฟกระพริบ LED ST 18000.00 159.00 120.00 18000.00 010562 บริการจัดการ:การจัด 3169                  |                           |
| <sup>1</sup><br>1.คลิ๊กพิมพ์ใบสั่งชื้อ<br>                                                        | 7                         |
| ภาษี 0.00 ยอดยกมา 729428.00 จ่ายครั้งนี้ 22200.00 ยอดคงเหลอ 707228.00                             |                           |
|                                                                                                   |                           |
|                                                                                                   | TH and 10:40<br>11/3/2557 |

รูปที่ 19 ฟอร์มการบันทึก หนังสืออนุญาตซื้อจ้าง แบบ PS1

## หน้าต่างเอกสารใบสั่งชื้อ

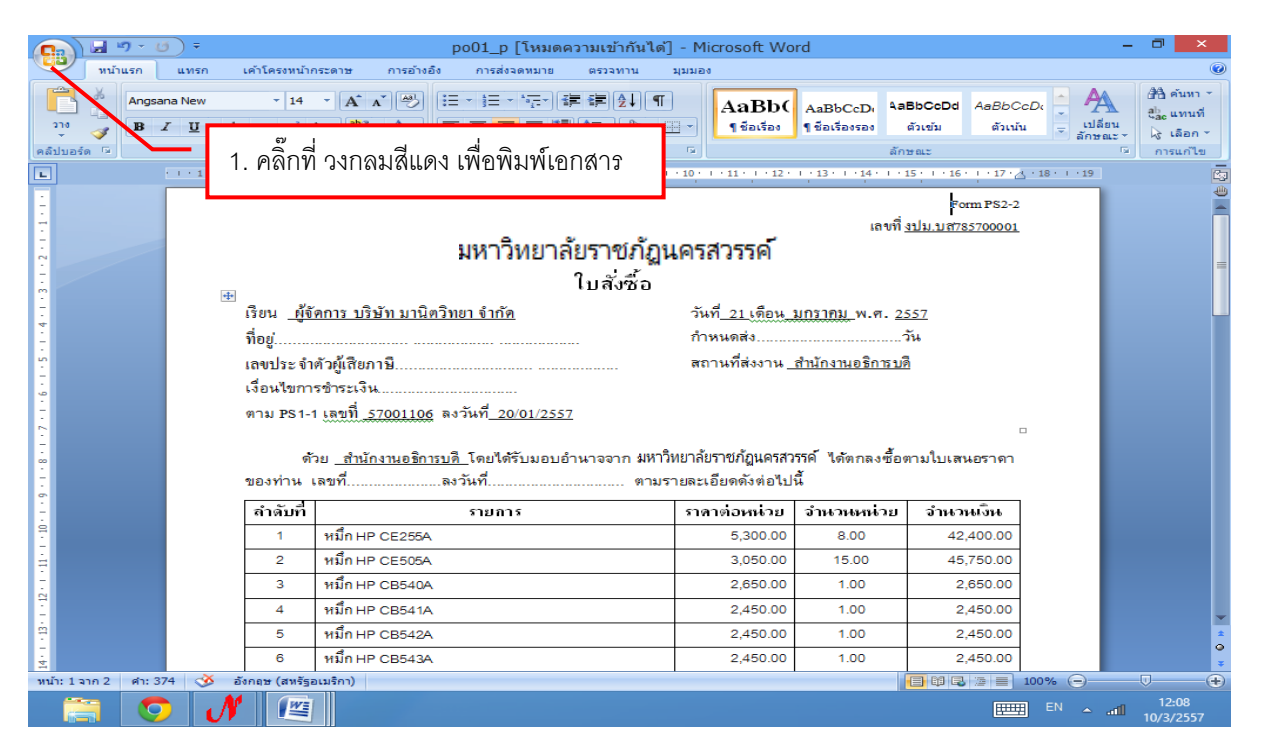

## รูปที่ 20 เอกสารใบสั่งชื้อ/จ้าง

#### หน้าต่างเอกสารใบตรวจรับพัสดุ

| เมื่า "> () - เป็า - เป็า - เป็น - เป็น |             |                                 |                                             |                                                  |                                                                                             |                |                       |                                          |                            |                          |                                                                                             |  |
|----------------------------------------------------------------------------------------------------|-------------|---------------------------------|---------------------------------------------|--------------------------------------------------|---------------------------------------------------------------------------------------------|----------------|-----------------------|------------------------------------------|----------------------------|--------------------------|---------------------------------------------------------------------------------------------|--|
| 270<br>T                                                                                                    | Browal      | แทรก<br>liaUPC<br>7 <u>ป</u> ~  | - 10<br>abs X <sub>2</sub> X <sup>2</sup> A | x A* A* A* E = = = = = = = = = = = = = = = = = = | אוש פּזיאַיזע<br>די ד ד ד (אַד<br>ד ד ד ד און איזע<br>ד ד ד ד ד ד ד ד ד ד ד ד ד ד ד ד ד ד ד | циида<br>• • • | AaBb(<br>ชื่อเรื่อง 1 | aBbCcD AaBbCcDc<br>ชื่อเรื่องรอง ดัวเช่ม | AaBbCcDc<br>ตัวเน้น        | ,<br>เปลี่ยน<br>ลักษณะ * | สื่≜ค้นทา ∽<br>สื่ <mark>ac</mark> แทนที่<br>ไ∕ร เลือก ∽                                    |  |
| คลิปบอร์                                                                                                    | fa 🖘        |                                 | 5                                           | a de                                             | e                                                                                           | G.             |                       | ลักษณะ                                   |                            | 5                        | การแก้ไข                                                                                    |  |
| -<br>-<br>-                                                                                                    |             |                                 | 1. คลิกที                                   | วงกลมสีแดง เพื่อพิมา                             | พ่เอกสาร                                                                                    | 1 · 10 · 1     | 11 1 12 1             | 13 · · · 14 · · · 15 · · · 1             | 5 · · 17 · <u>A</u> · 18 · | 1 • 19                   | 1<br>1<br>1<br>1<br>1<br>1<br>1<br>1<br>1<br>1<br>1<br>1<br>1<br>1<br>1<br>1<br>1<br>1<br>1 |  |
|                                                                                                    |             |                                 |                                             | มหาวิท                                           | ทยาลัยราช                                                                                   | ก้ฎนคร         | สวรรค์                | Fc                                       | m;PS3-1                    |                          | =                                                                                           |  |
| - 2 -                                                                                                    |             |                                 |                                             |                                                  | ใบตรวจรั                                                                                    | ับพัสดุ        |                       |                                          |                            |                          | -                                                                                           |  |
| -<br>                                                                                                    |             | -<br>หน่วยงาน สำนักงานอธิการบดี |                                             |                                                  |                                                                                             |                |                       |                                          |                            |                          |                                                                                             |  |
|                                                                                                    |             |                                 |                                             |                                                  |                                                                                             |                | วันที่ 11 เؤ          | <u>ใอน มีนาคม</u> พ.ศ. 2                 | 557                        |                          |                                                                                             |  |
| 4                                                                                                    |             |                                 | ได้รับของจา                                 | เก หจก./บริษัท/ร้าน/บุคคลธรรมจ                   | ท <u>ร้านกมลการไ</u> ข                                                                      | <u>√ฟ้า</u>    |                       |                                          |                            |                          |                                                                                             |  |
| 5                                                                                                    |             |                                 | ที่อยู่                                     |                                                  |                                                                                             |                |                       |                                          |                            |                          |                                                                                             |  |
|                                                                                                    |             |                                 | โทรศัพท์                                    |                                                  | เลขประ                                                                                      | ะจำตัวผู้เสีย  | ขภาษี <u>31699001</u> | 01832                                    |                            |                          |                                                                                             |  |
| -<br>-                                                                                                    |             |                                 | ตามใบสั่งซึ้                                | อ/จ้าง/สัญญาซื้อขาย เลขที่ งูปม.1                | สุ785700007 สง                                                                              | วันที่ 22/01   | 1/2557                |                                          |                            |                          |                                                                                             |  |
| 2                                                                                                    |             |                                 | ตามใบส่งข                                   | อง/ใบเสร็จรับเงิน เล่มที่                        | .เลขที่                                                                                     | ถง             | วันที่                |                                          |                            |                          |                                                                                             |  |
|                                                                                                    |             |                                 | ดังรายการเ                                  | ต่อไปนี้                                         |                                                                                             |                |                       |                                          |                            |                          |                                                                                             |  |
| 1 - 6 - 1 - 0                                                                                                    |             |                                 |                                             | รายการ<br>(ชื่อ, ยี่ห้อ, ลักษณะ, ขนาด ฯลฯ)       | หน่วยนับ                                                                                    | จำนวน          | ราคา/หน่ว             | ย รวมเงิน                                | หมายเหตุ                   |                          |                                                                                             |  |
| -                                                                                                    |             |                                 | 1                                           | ไฟกระพริบ LED                                    | ชุค                                                                                         | 150.00         | 120.                  | 00 18,000.00                             |                            |                          |                                                                                             |  |
| H-                                                                                                    |             |                                 | 2                                           | ไฟหยคน้ำ                                         | ชุค                                                                                         | 70.00          | 60.                   | 00 4,200.00                              |                            |                          |                                                                                             |  |
| ÷                                                                                                    |             |                                 |                                             |                                                  |                                                                                             |                |                       |                                          |                            |                          | *                                                                                           |  |
| Ē                                                                                                    |             |                                 |                                             |                                                  |                                                                                             |                |                       |                                          |                            |                          | 0                                                                                           |  |
|                                                                                                    | จาก 3 คำ:37 | 5 🕉                             | ไทย                                         |                                                  |                                                                                             |                |                       |                                          | 2 🗇 🔳 100%                 | 0                        | •                                                                                           |  |
|                                                                                                    | 3           |                                 | N 📖                                         |                                                  |                                                                                             |                |                       |                                          |                            | l 🔶 atti                 | 10:46<br>11/3/2557                                                                          |  |

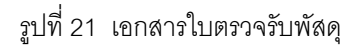

#### หน้าต่างเอกสารใบเบิก

| .6           |                            | 9      | ÷ (2 · √) ÷                                                                                 |          | Micros | soft Excel                      |                                    |                                              |                    |                                                                  |                      |                                                  | ×     | ×                                      |
|--------------|----------------------------|--------|---------------------------------------------------------------------------------------------|----------|--------|---------------------------------|------------------------------------|----------------------------------------------|--------------------|------------------------------------------------------------------|----------------------|--------------------------------------------------|-------|----------------------------------------|
| 9<br>9<br>81 | 10<br>10<br>10<br>10<br>10 | A<br>A | ก แหรก เค้าโครงหน้ากระดาษ สูดร<br>ngsana New v 18 v (A* ∧*) = = =<br>2 1. คลิ๊กที่ วงกลมสีแ | ข้อมูล   | มพ์เอก | มมมอง<br>เป •<br>!• % •<br>าฬาร | 🔣 การจัดรู<br>📆 จัดรูปแ<br>🍠 ลักษณ | รูปแบบตาม<br>บบเป็นตาร<br>ะเชลล์ ∽<br>ลักษณะ | เงื่อนไข ×<br>เง × | ่ – ิ่ แทร<br>– ิ่ – ิ แทร<br>– ิ่ ลบ<br>– ิ่ มี<br>รปแ:<br>เชละ | ก⊤<br>∽<br>บบ⊤<br>ฉ์ | ∑ ·<br>↓<br>↓<br>↓<br>↓<br>↓<br>↓<br>↓<br>↓<br>↓ | :     | ด้นหา ⊤<br>แทนที่<br>เลือก ⊤<br>รแก้ไข |
|              | 4                          | A1     | •                                                                                           |          |        |                                 | রত্                                |                                              |                    |                                                                  |                      |                                                  | ×     |                                        |
|              | 🗐 ps02                     | 2_p    | [โหมดความเข้ากันได้]<br>B                                                                   | С        | D      | F                               | F                                  | G                                            | -<br>н             |                                                                  | -                    |                                                  |       | <b>^</b>                               |
|              | 1                          |        | 5                                                                                           | ใบเบิกท่ | ์สดุ   | _                               |                                    |                                              | หน้าที่            |                                                                  |                      |                                                  |       |                                        |
|              | 2 ໃນເາ                     | ນີກທີ່ |                                                                                             |          | •      | วันที่                          | เคือน                              | พ.                                           | <b>!</b><br>ศ      |                                                                  |                      |                                                  |       |                                        |
|              | 3<br>4<br>5                |        | ข้าพเจ้าขอเปิกสิ่งของตามรายการข้างล่างนี้                                                   |          |        |                                 |                                    |                                              |                    |                                                                  |                      |                                                  |       |                                        |
|              | 6                          | s      | *2#22*                                                                                      | ราคาต่อ  |        | รับ                             | จ่                                 | าย                                           | คง                 | เหลือ                                                            |                      |                                                  |       |                                        |
|              | 7<br>7                     | าบท    | 3 1011 13                                                                                   | หน่วย    | จำนวน  | ราคา                            | จำนวน                              | ราคา                                         | จำนวน              | ราค                                                              |                      |                                                  |       |                                        |
|              | 8 1                        | 1      | ไฟกระพริบ LED                                                                               | 120.00   | 150    | 18,000.00                       |                                    |                                              |                    |                                                                  |                      |                                                  |       |                                        |
|              | 9 2                        | 2      | ไฟหยดน้ำ                                                                                    | 60.00    | 70     | 4,200.00                        |                                    |                                              |                    |                                                                  |                      |                                                  |       |                                        |
|              | 10                         |        |                                                                                             |          |        |                                 |                                    |                                              |                    |                                                                  |                      |                                                  |       |                                        |
|              | 11                         |        |                                                                                             |          |        |                                 |                                    |                                              |                    |                                                                  |                      |                                                  |       |                                        |
|              | 12                         |        |                                                                                             |          |        |                                 |                                    |                                              |                    |                                                                  |                      |                                                  |       |                                        |
|              | 13                         |        |                                                                                             |          |        |                                 |                                    |                                              |                    |                                                                  |                      |                                                  |       |                                        |
|              | 14                         |        |                                                                                             |          |        |                                 |                                    |                                              |                    |                                                                  |                      |                                                  |       |                                        |
| พร้อ         | 15<br>ม                    |        |                                                                                             |          |        |                                 |                                    |                                              |                    |                                                                  | ] 10                 | 00% 🕞 🔍 🗸                                        | +     | -                                      |
| + 16         |                            |        |                                                                                             |          |        |                                 |                                    |                                              |                    |                                                                  |                      |                                                  |       | •                                      |
| -<br>หน้า:   | 13 ann 1                   | 13     | ศา: 773 🕉 ไทย                                                                               |          |        |                                 |                                    |                                              |                    |                                                                  | <b>]</b> (¢          | ▶ 2 100% -                                       | Ū     |                                        |
|              |                            |        |                                                                                             |          |        |                                 |                                    |                                              |                    |                                                                  |                      | TH 👝                                             | aŭ 11 | 10:47                                  |

รูปที่ 22 เอกสารใบเบิกพัสดุ

## 1.2 การบันทึก Form PSI (ครุภัณฑ์)

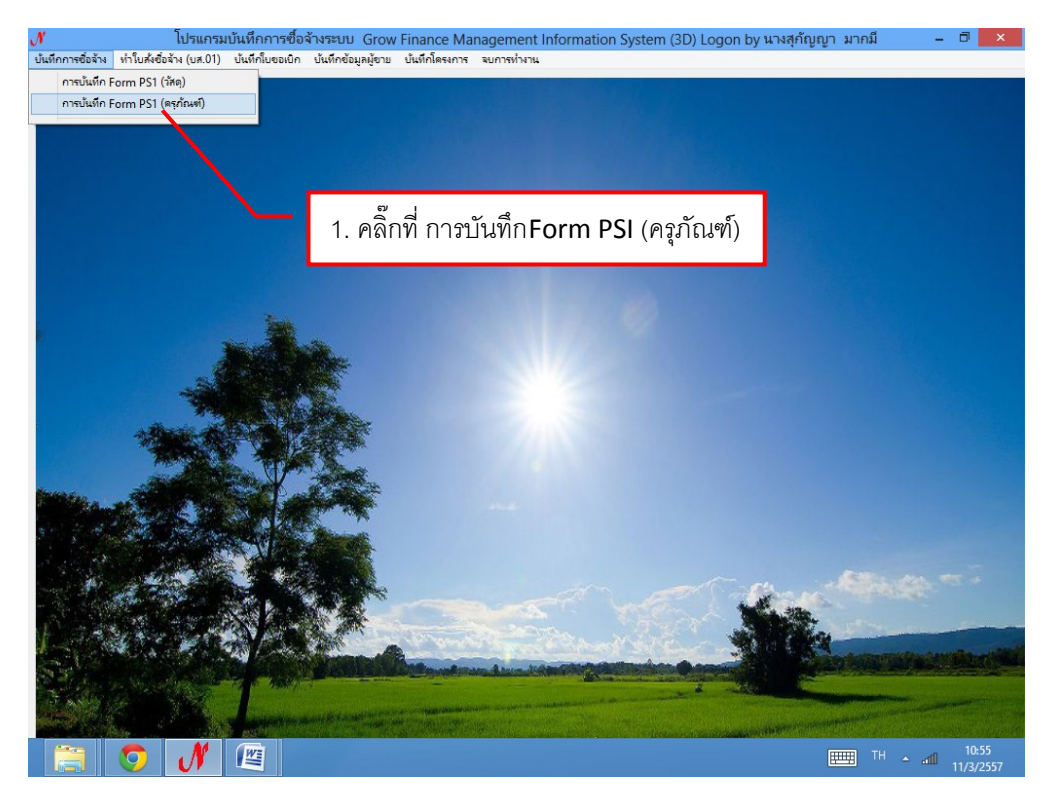

รูปที่ 1

1. พิมพ์เลขรหัส 12 หลักแล้วคลิ๊กที่ 🦻 ก็จะปรากฏรายการดังภาพที่ 3

| 🖳 การบันม์                               | ก็ก หนังสือขออณุญาตซื่อจ้าง แบบ PS1 (ครุภัณฑ์)                  | - 🗇 🗙                     |
|------------------------------------------|-----------------------------------------------------------------|---------------------------|
| รหัสกิจกรรม 102230210331 ?               | เลขที่                                                          |                           |
| ความประลงค์<br>เร ซื้อ ( จ้าง ( จัดทำเอง | 1. พิมพ์เลขรหัส 12 หลักแล้วคลิ๊ก ที่                            |                           |
| เจ้าหน้าที่พัสดุ                         | ผู้ต้องการใช้                                                   |                           |
| เหตุผล                                   | เหตุผลผู้ใช้                                                    |                           |
| กรรมการซื้อจ้าง 2                        | 3 สร้างใหม่                                                     |                           |
| กรรมการตรวจ 2                            | 3 <mark>ขันทีกพิมพ์</mark>                                      |                           |
| VAT 7.00 % เพิ่มรายการ ดบรายการ ดี       | มหรีบส์เชี้ยร้าง คืมหรีบตรวจรับ คืมหรีบเบ็ก <mark>ยกเด็ก</mark> |                           |
| รายการ หน่วยนับ ราคากลาง จำนวน           | ราคา รวม รหัล GPSC รียรหัล GPSC รง                              |                           |
| ภาษี 0.00 ขอดขกมา 0.00 จ                 | ่ายครั้งนี้ 0.00 ยอดดงเหลือ 0.00                                |                           |
|                                          | TH                                                              | 10:58<br>▲ .rfl 11/3/2557 |

รูปที่ 2 การบันทึก Form PSI (ครุภัณฑ์)

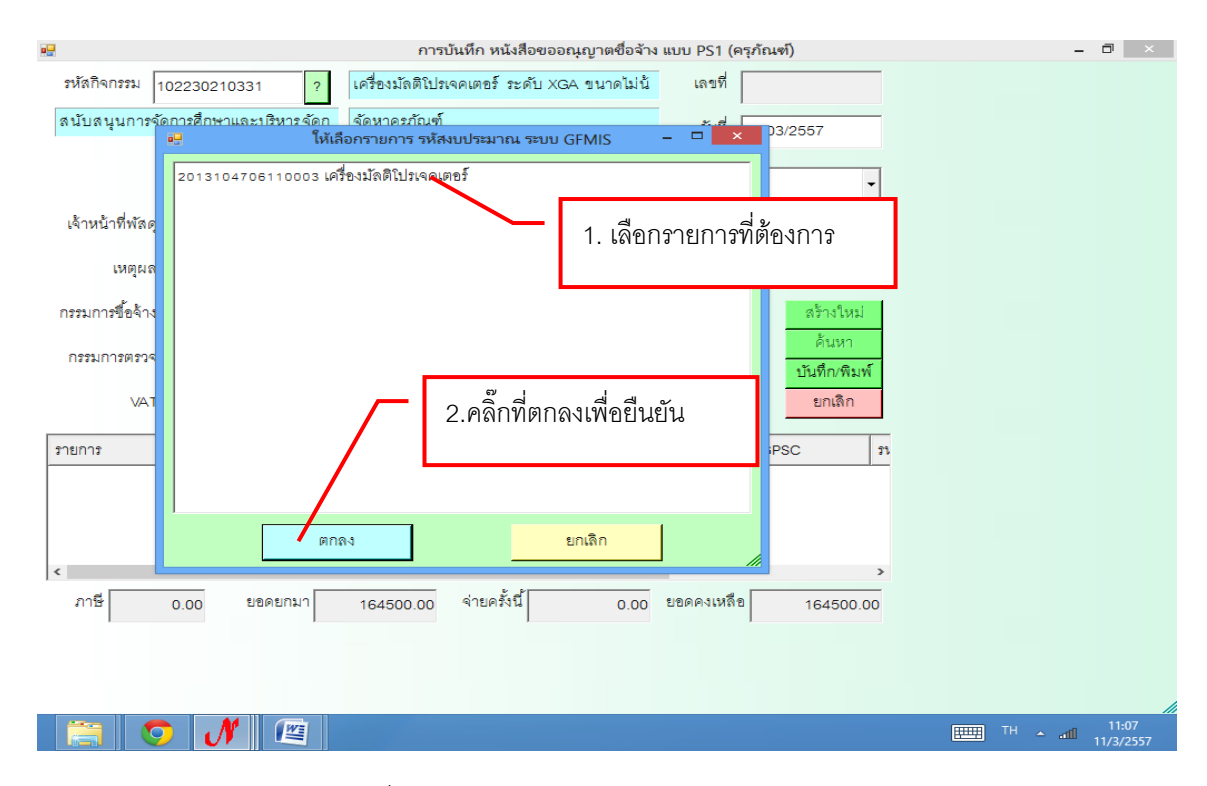

รูปที่ 3 ฟอร์มให้เลือกรหัสงบประมาณ ระบบ GFMIS

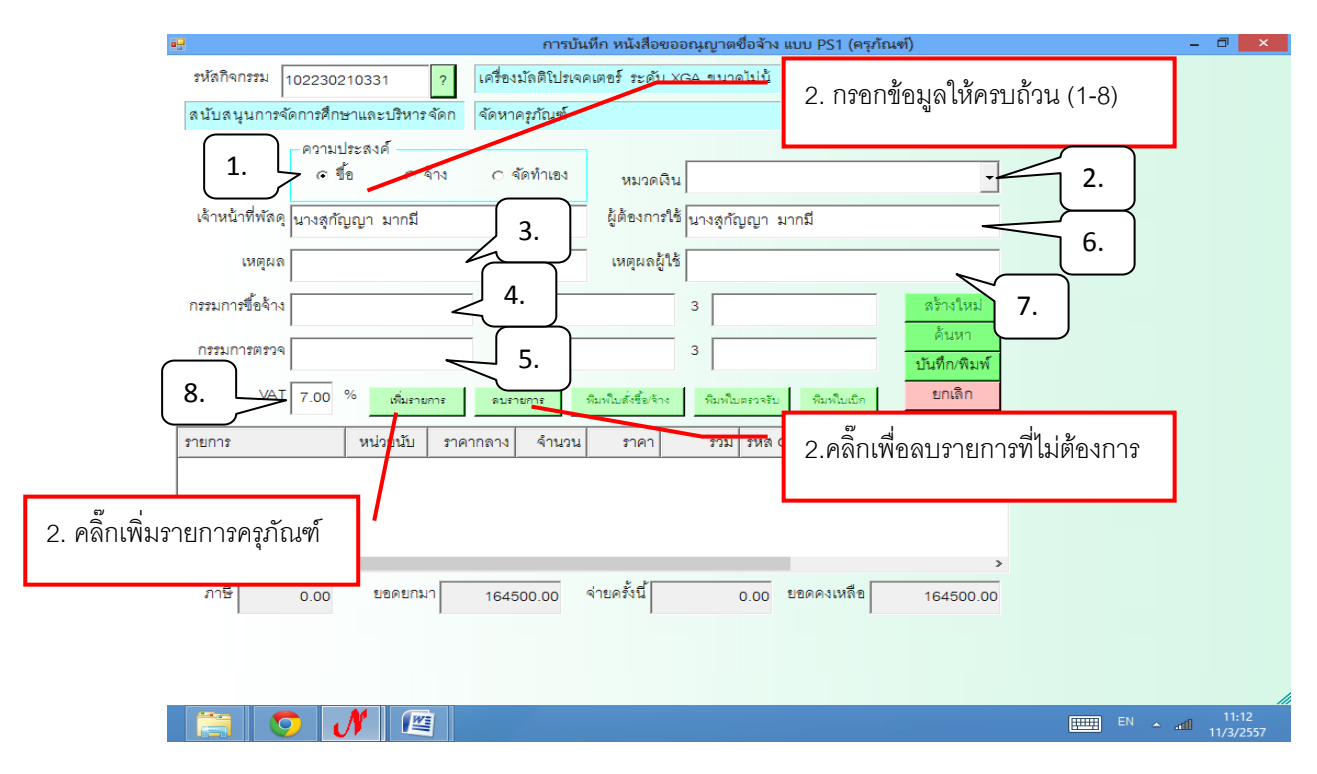

รูปที่ 4 การบันทึก หนังสือครุภัณฑ์ แบบ PSI

## \* การเพิ่มรายการ ซื้อ/จ้าง ครุภัณฑ์

โปรแกรมบันทึกการซื้อจ้างระบบ Grow Finance Management Information System (3D) Logon by นางสุกัญญา มากมี - 🗆 🛛 ง บันทึกการซื่อล้าง ทำใบส่งซื่อล้า กบันทึก หนังสื รหัสกิจกรรม 202109570121 โครงการจัดบริการให้คำปรึกษาทางวิชาก เลขที่ จัดกิจกรรมพัฒนานักศึกษ โครงการจัดบริการให้คำปรึกษาทางวิชาการ และ วันที่ 10/03/2557 ความประสงค์ • ชื่อ C จ้าง ด จัดทำเอง หมวดเงิน • เจ้าหน้าที่พัสดุ นางสุกัญญา มากมี ผู้ต้องการใช้ นางสุกัญญา มากมี 7. คลิ๊กที่ ปุ่มเพิ่มรายการ เพื่อเพิ่ม เหตุผล กรรมการชื่อจ้าง รายการการซื้อ/ จ้าง วัสดุ คุรุภัณฑ์ กรรมการตรวจ ยกเลิก VAT 7.00 เพิ่ม รวม รหัส GPSC ชื่อรหัส GPSC รายการ หน่วยนับ รหัสเ ราคากลาง ราคา จำนวน 8.คลิ๊กที่ ลบรายการ เพื่อ ลบรายการที่ไม่ต้องการ จ่ายครั้งนี้| ภาษี ยอดยกมา 10000.00 .00 0.00 W

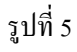

\* การเพิ่มรายการ ซื้อ/จ้าง ครุภัณฑ์

- การเพิ่มรายการ ครุภัณฑ์ (ในกรณีที่กรอกข้อมูลใหม่)

| <b>ง^</b><br>บันทึกการซื่อจ้าง ทำริบส่งซึ่ | <b>โปรแ</b><br>ว้อล้าง (บส | เ <b>กรมบันทึกการซึ่</b><br>.01) บันทึกโบขอเบิ | <b>อจ้างระบบ Grow Finance N</b><br>ก บันทึกข้อมูลผู้ขาย บันทึกโครงก | Aanagement<br>าร จบการทำงาน | Information                | n System (3D) | Logon by นางสุเ | າ້ญญา រ | ากมี            | - 0 ×              |
|--------------------------------------------|----------------------------|------------------------------------------------|---------------------------------------------------------------------|-----------------------------|----------------------------|---------------|-----------------|---------|-----------------|--------------------|
|                                            | • <del>!</del><br>รหั      | e <u>-</u>                                     | การบันทึ                                                            | ก หนังสือขออ<br>บันทึการกา  | ณุญาตซื่อจ้าง<br>รซื้อจ้าง | ง ແນນ PS1     | _ =             | -<br>×  |                 |                    |
|                                            | বঁলা                       | รายการ<br>หน่วยนับ                             | 2                                                                   |                             | ์ 1. พิม                   | พ์รายการ      | คุรุภัณฑ์ที่ต้  | องการ   |                 |                    |
|                                            | เจ้า                       | รหัด GPSC                                      | 01056255000000 ?                                                    | 1.                          |                            |               |                 |         | <b>_</b>        |                    |
|                                            | กรร                        | รหลผูขาย<br>ราคากลาง<br>จำนวน                  | 0.00                                                                | 3.                          |                            | 0.00          |                 |         | งใหม่<br>มหา    |                    |
| a<br>Barad                                 | în                         |                                                | ตกลง                                                                |                             | ยกเ                        | เลิก          | อ่านรายการจาก   | Excel   | า/พิมพ์<br>เลิก |                    |
|                                            | รายก                       | รายการ                                         |                                                                     | ¥                           | นวยนบ                      | ราคา          | จานวน           | รหลม.   | าหัละ           |                    |
|                                            | <<br>Л                     | ¢                                              |                                                                     |                             |                            |               |                 |         | >               |                    |
|                                            | N                          |                                                |                                                                     |                             |                            |               |                 |         | EN ▲t           | 12:15<br>10/3/2557 |

รูปที่ 6 ฟอร์มการกรอกข้อมูลการซื้อจ้าง ครุภัณฑ์

#### - การเพิ่มรายการ วัสดุและครุภัณฑ์ (ในกรณีที่กรอกข้อมูลใหม่)

1. ให้พิมพ์รหัสหน่วยนับ หรือถ้าต้องการค้นหาตามชื่อ ให้ใส่เครื่องหมาย \* แล้วตามด้วยชื่อของหน่วยนับแล้วกด

| ? เๆ                | ช่น *กร: | เป้อง แล้วจะมีรายการให้เลือกดังรูป                       |          |                   |
|---------------------|----------|----------------------------------------------------------|----------|-------------------|
| <b></b>             |          | การบันทึก หนังสือขออณุญาตชื่อจ้าง แบบ PS1                | -        | 0 ×               |
| รหัสกิจกรรม 20210   | 9570121  | ? โครงการจัดบริการให้คำปรึกษาทางวิชาการ และ เลขที่       |          |                   |
| จัดกิจกรรมพัฒนาน้   |          | บันทึการการซื้อจ้าง – 🗆 🗙                                |          |                   |
| a _                 | ราย      | 11° 7                                                    |          |                   |
|                     | หน่วย    | au , 1.                                                  |          |                   |
| เจ้าหน้าที่พัสดุ นา | รหัส G   | 🥵 รายการข้อมูล 🗕 🗆 🗙                                     |          |                   |
| เหตุผล              |          |                                                          |          |                   |
| กรรมการซื้อจ้าง     | รหพษ     | ุ∧∧ ฃีเมนส์ต่อเมตร 1. เลือกรายการที่ต้องการ              |          |                   |
|                     | ราคาก    | ACR 181.085                                              |          |                   |
| กรรมการตรวจ         | จำ       | AU หน่วยนับกิจสรรม                                       |          |                   |
| VAT 7               |          | BAG ถุง<br>BK เช่น                                       |          |                   |
|                     |          | BPH แกลลอนต่อชั่วโมง (US)                                |          |                   |
| รายการ              | รายการ   | BT. ขวด <b>/</b> 2 ดดิ๊กที่ ตกลง เพื่อยื่นเย้นการ เชื่อย |          |                   |
|                     |          | C3S ลูกบาศก์เซนติเมตะ/วินาที                             |          |                   |
|                     |          | CAB ຫຼື                                                  |          |                   |
|                     |          | CAN กระป้อง                                              |          |                   |
| <                   |          | CAR คน<br>CCM ดูกบาสก์เซนติเมตร                          |          |                   |
| 31°112° 0           |          |                                                          |          |                   |
|                     |          | ตกสิ่ง ยกเลิก //                                         |          |                   |
|                     |          |                                                          |          |                   |
|                     | N        |                                                          | TH - atl | 9:15<br>11/3/2557 |

- รูปที่ 7 ฟอร์มรายการเลือกหน่วยนับ
- 2.ให้พิมพ์รหัส GPSC หรือถ้าต้องการค้นหาตามชื่อ ให้ใส่เครื่องหมาย \* แล้วตามด้วยชื่อของ GPSC

| แล้วกด 🦾 เช่น<br>เป็นถึกการข้อสำล (บ | *กล่องถ่ายเอกร<br>แกรมบันทึกการซือจ้างระเ<br>x.01) บันทึกใบขอเบิก บันทึก | ส้าร แล้วจะมีรา<br>มบ Grow Finance Mar<br>ข้อมูลยู้งาย ปนทีกโครงการ<br>บันทึการการซื้อจั | เยการให้เลือกเ<br>nagement Informatio | ຄັ້ງຄູງ]<br>on System (3D) Logon | by นางสุกัญญา มากมี                             | - 0 × |
|--------------------------------------|--------------------------------------------------------------------------|------------------------------------------------------------------------------------------|---------------------------------------|----------------------------------|-------------------------------------------------|-------|
| รายการ<br>หน่วยนับ<br>รหัล GPSC      | 01056255000000                                                           | ?<br>2 ปริการจัดการ:กา                                                                   | 1. ศาสมาทาน                           |                                  | เขี 10/03/2557<br>1. รายการ <b>GPS</b>          | SC    |
| รหัดผู้ขาย<br>ราคากลาง<br>จำนวน      | 0.00                                                                     | ?<br>ราคา/หน่วย<br>รวม                                                                   | 0.00                                  |                                  | สร้างใหม่<br>ค้นหา                              |       |
|                                      | ตกลง                                                                     |                                                                                          | <u>ยกเลิก</u><br>ไป ราคา              | อำนรายการจาก Excel               | <u>บันทึก/พิมพ์</u><br>ยกเลิก<br>หัส GPSC รหัละ |       |
|                                      | 0.00                                                                     | 1000                                                                                     | 0.00 41121414                         | ><br>0.00 <sup>1110</sup>        | ><br>พรณหลือ 10000.00<br>                       | 12:25 |

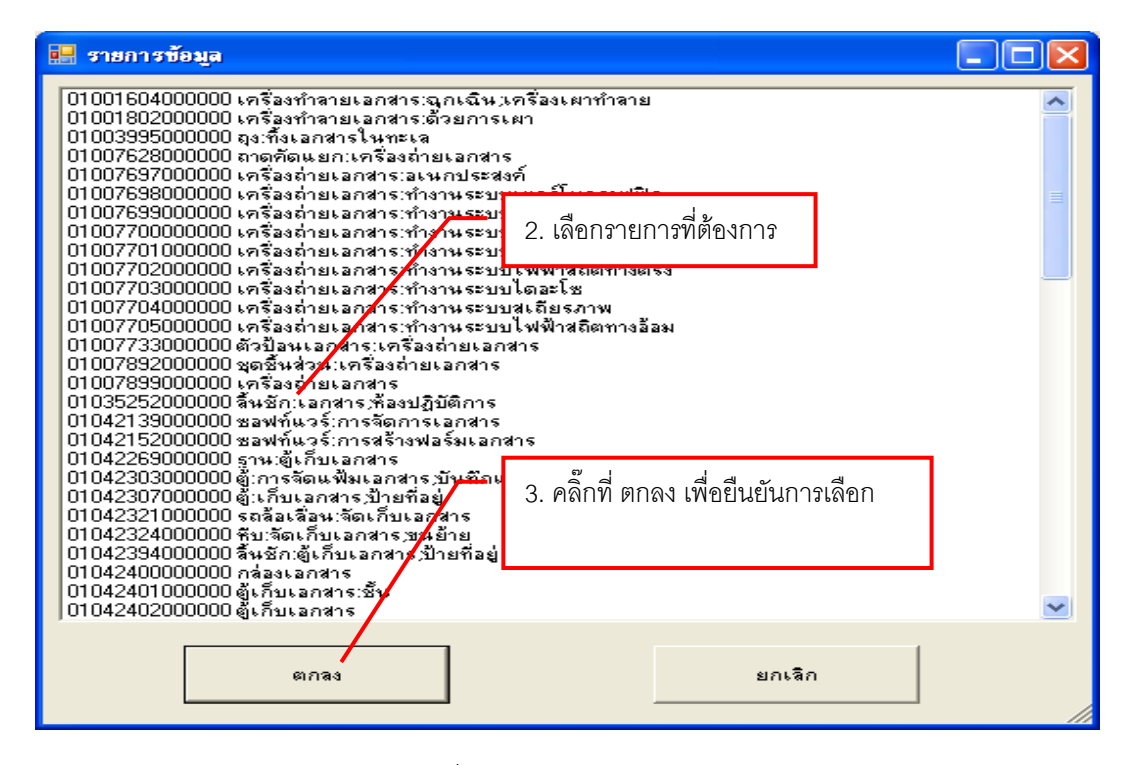

รูปที่ 8 ฟอร์มรายการเลือก GPSC

3.ให้พิมพ์รหัส ผู้ขาย หรือถ้าต้องการค้นหาตามชื่อ ให้ใส่เครื่องหมาย \* แล้วตามด้วยชื่อของผู้ขาย

| แล้วกด 🦻 เช่น                                | เ *สมภาร เ                                       | แล้วจะมีรายก                                       | ารให้เลือ                    | ากดังรูป                    |               |                         |                    |                       |
|----------------------------------------------|--------------------------------------------------|----------------------------------------------------|------------------------------|-----------------------------|---------------|-------------------------|--------------------|-----------------------|
| <b>)'</b><br>บันทึกการซื่อล้าง ทำใบส่งซื้อล่ | <b>โปรแกรมบันทึกก</b><br>ถ้าง (บศ.01) - บันทึกใบ | ทรซื้อจ้างระบบ Grow  <br>ขอเบิก บันทึกข้อมูลผู้ชาย | Finance Man<br>บันทึกโครงการ | agement Infor<br>รบการทำงาน | mation Syster | ท (3D) Logon by นางสุกั | ญญา มากมี          | - 0 ×                 |
|                                              |                                                  |                                                    | บันทึก                       | ารการซื้อจ้าง               |               | - 🗆 🔜                   | ×                  |                       |
|                                              | รายการ                                           |                                                    |                              |                             |               | ?                       |                    |                       |
|                                              | หน่วยนับ                                         |                                                    | <sup>?</sup> 1 (             | ล็กค้าหา                    |               |                         | 2557               |                       |
|                                              | รหัส GPSC                                        | 01056255000000                                     | 2                            |                             |               |                         | •                  |                       |
|                                              | รหัสผู้ขาย                                       | 0994000217013                                      | 7 มหารี                      | วิทยาลัยราชภัฏเท            | พสตรี         |                         |                    |                       |
| 8                                            | ราคากลาง                                         | 0.00                                               | ราคา/ห                       | หม่วย                       | 0.00          |                         |                    |                       |
|                                              | จำนวน                                            | 0.00                                               |                              | 1011 L                      | 0.0           |                         | สร้างใหม่<br>ลับหา |                       |
| *                                            |                                                  | ตกลง                                               |                              | ŧ                           | กเลิก         | อ่านรายการจาก Excel     | บันทึก/พิมพ์       |                       |
| Barren St.                                   | รายการ                                           |                                                    |                              | หน่วยนับ                    | ราค           | า จำนวน รหัสผ           | ยกเลิก             |                       |
| -                                            |                                                  |                                                    |                              |                             |               |                         | รหัละ              |                       |
| and the second                               |                                                  |                                                    |                              |                             |               |                         |                    | -                     |
| 1 - Carl                                     |                                                  |                                                    |                              |                             |               |                         | -                  | walker and            |
|                                              | 21112                                            | 0.00 ยชดยกมา                                       | 10000                        | 0.00 <b>4.18</b> 1930       | 4             | 0.00 ยอดคงเหลอ          | 10000.00           |                       |
|                                              | N 🛯                                              |                                                    |                              |                             |               |                         | TH ~ .             | 12:37<br>11 10/3/2557 |

#### หน้าต่างรายการผู้ขาย

| 🔜 รายการข้อมูล                                                                                                  |                                      |   |
|----------------------------------------------------------------------------------------------------|--------------------------------------|---|
| 3620101918266 นายวานุรักษ์ วัฒนติริ<br>3120200071118 นายนิวัติ นิภานันท์                                        |                                      |   |
| 1629900008556 นายอนุชิต อ่อนเกษ<br>1100799010780 นายอัษภาวธ ชัยศรี                                              |                                      |   |
| 5620100116138 นายยุทธ์นา่ พันธ์มี<br>3640500597901 นายตราวร แล้งไม้                                             |                                      | = |
| 1554610837 นายมนูญ วัดเกลียพงษ์<br>1852951335 นายสรกฤษ จงบริบูรณ์<br>ว7100011576                                | 1. เลือกรายการที่ต้องการ             |   |
| 3130700099747 นายสันต์ พรรณสุข                                                                                  |                                      |   |
| 362010110/667 นายประดง สิงห์เรื่อง<br>3629900178563 นายภักดี บุชญจติวกร                                         |                                      |   |
| 3620100420302 นายสวัสด์ จันทร<br>3620101607171 นายสรินทร์ อินตัะจันทร์                                          |                                      |   |
| 3160400424448 นายยุติธรรม ปรมะ<br>1509900428181 นายรักเรณักร์ ไชยุตรินทร์                                       |                                      |   |
| 3659900739891 นายวชิระ สิ่งทัศง<br>16200000130 นายวชิระ สิ่งทัศง                                                |                                      |   |
| 1823500056170 นายชมการ ศรีจันน้อย<br>5530500128941 นายชมการ ศรีจันน้อย                                          |                                      |   |
| 111905/541 นายนพดล ศานงธรรม<br>1554527289 นายสมพงษ์ โดยามา<br>3629900010310 นายลำนวย สีโสสด                     | 2. คลิ๊กที่ ตกลง เพื่อยืนยันการเลือก |   |
| 1176019360 นายวสันต์ ใจแสน<br>1554279393 มายนาตาม แลมม                                                          |                                      |   |
| 3620100299678 นายนงคาน ผลบุญ<br>3620100299678 นายนงคาน ผลบุญ                                                    |                                      |   |
| 362050102247 นายวชาญ บรรณะธ<br>3100903676960 นายณรงค์ชัย ฉวางวงทานุกูล<br>3630100251217 นายสมศักดิ์ เครื่อพิษย์ |                                      | ~ |
|                                                                                                    |                                      |   |
| ตกลง                                                                                                    | ยกเลิก                               |   |
|                                                                                                    |                                      |   |

## รูปที่ 9 ฟอร์มรายการเลือกชื่อผู้ขาย

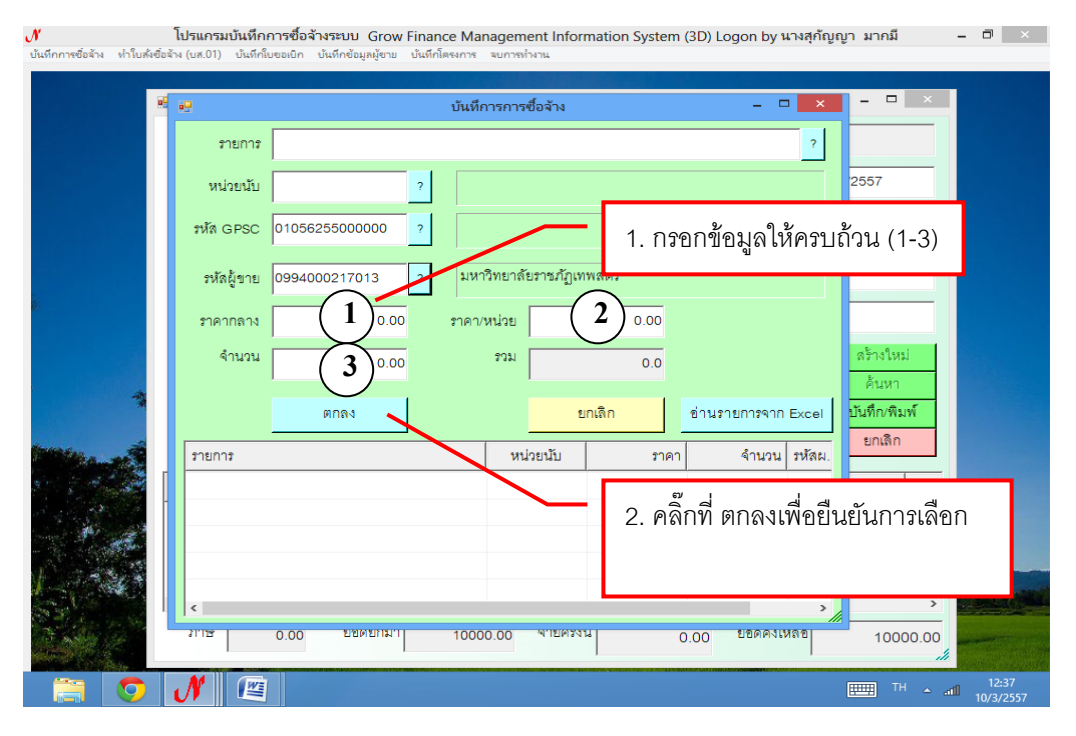

# รูปที่ 10 ฟอร์มบันทึกการซื้อจ้าง

 การเพิ่มรายการ ครุภัณฑ์ (ในกรณีที่เคยกรอกข้อมูลมาแล้ว) - พิมพ์รหัสวัสดุและครุภัณฑ์ 12 หลัก แล้วคลิ๊กที่ ปุ่ม 🎴 - 8 × • การบันทึก หนังสือขออณุญาตชื่อจ้าง แบบ PS1 รหัสกิจกรรม 202 บันทึการการซื้อจ้าง □ × .... จัดกิจกรรมพัฒน รายการ ? หน่วยนับ 1. พิมพ์รหัสวัสดุและครุภัณฑ์ เจ้าหน้าที่พัสดุ นา รหัส GPSC 01056255000000 เหตุผล รหัสผู้ขาย 12 หลัก แล้วคลิ๊กที่ ปุ่ม 🎴 กรรมการชื้อจ้าง ราคากลาง 0.00 ราคา/หน่วย จำนวน กรรมการตรวจ รวม 0.0 0.00 VAT 7 ยกเดิก ตกลง อ่านรายการจาก Excel รายการ รายการ หน่วยนับ ราคา จำนวน รหัสผ. ภาษี 0 🗢 💦 🖉 TH ~ all 10/3

รูปที่ 11 ฟอร์มการบันทึกรายการซื้อ/จ้าง วัสดุ ครุภัณฑ์

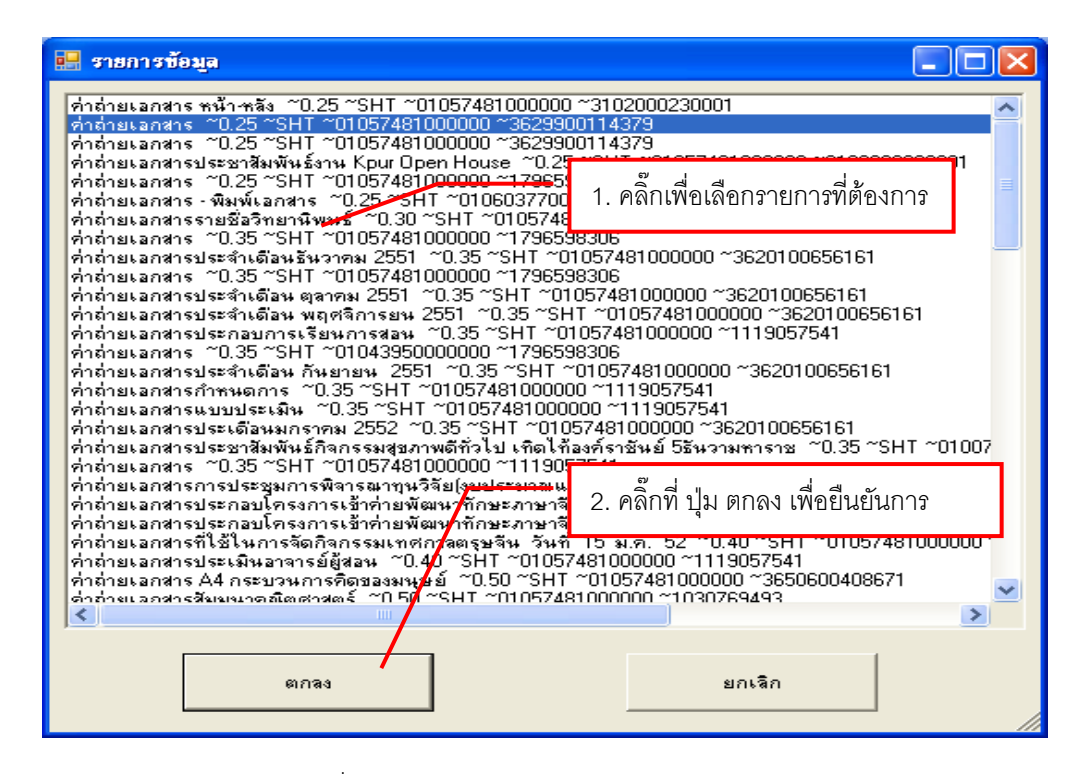

รูปที่ 12 ฟอร์มรายการวัสดุ และ ครุภัณฑ์

| <b>N</b><br>บันทึกการซื้อจ้าง ทำใบสังซื้อจ้ | โปรแกรมบันทึกการซื้อจ้างระบบ Grow Finance Management Information System (3D) Logon by นางสุภัญญา มากมี – 🗗 📑<br>จ้าง (บ.ศ.ปา) เป็นที่ก็ข้อยู่เกิบ เป็นที่กข้อมูลผู้ชาย เป็นที่ก็ตรงการ จบการกำราน                                                                                                    | ×  |
|---------------------------------------------|----------------------------------------------------------------------------------------------------|----|
| ×                                           | บันทึการการซื้อจ้าง                                                                                                    |    |
|                                             | หน่วยนับ 2<br>มหัล GPSC 01056255000000 2 1. คลิ๊กที่ ปุ่ม ตกลง เพื่อยืนยัน                                                                                                    |    |
| e.                                          | รหัสผู้ขาย 0994000217013 ? มหารทยาสัยสารภัฏเทพสตรี                                                                                                    |    |
|                                             | จำนวน 0.00 รวม 0.0 สีโรงใหม่<br>ผ้านวน                                                                                                    |    |
|                                             | ยกเลิก         อ่านรายการจาก Excel         บันทึกพิมท์           รายการ         หน่วยนับ         ราคา         จำนวน รหัสผ.                                                                                                    |    |
| -                                           |                                                                                                    |    |
|                                             | אוושאט פון איז איז איז איז איז איז איז איז איז איז                                                                                                    |    |
|                                             | ✓         Image: Control of the second second | 57 |

รูปที่ 13 ฟอร์มการยืนยันการซื้อ/จ้าง วัสดุ ครุภัณฑ์

\* ตรวจสอบความถูกต้องให้เรียบร้อย ถ้าไม่ถูกต้องให้ทำการแก้ไขให้ถูกต้อง

| <b>N</b><br>บันทึกการซื่อล้าง ทำใบส | <b>โปรแกรมบันทึกการซึ่</b><br>ใงชื่อล้าง (บส.01) บันทึกใบขอเบิ                                   | ้อ <b>จ้างระบบ Grow Financ</b><br>ก บันทึกข้อมูลผู้ขาย บันทึกโค | e Management Inform<br>รงการ จบการทำงาน | ation System (3D) I          | _ogon by นางสุกัญญา มา     | กมี – 🗇 🗙                 |  |  |  |  |
|-------------------------------------|--------------------------------------------------------------------------------------------------|-----------------------------------------------------------------|-----------------------------------------|------------------------------|----------------------------|---------------------------|--|--|--|--|
|                                     | 9                                                                                                | การบันที                                                        | ก หนังสือขออณุญาตซึ่ง                   | າຈ້າง ແນນ PS1                | _ =                        | -                         |  |  |  |  |
|                                     | รหัสกิจกรรม 102230                                                                               | 120121 <mark>?</mark> ຄາງ                                       | ดำเนินงานประชาสัมพันธ์                  | งานผลิตสื่อและเผ             | เลขที่ 57001127            |                           |  |  |  |  |
|                                     | สนับสนุนการจัดการศึกษาและบริหารจัดก การดำเนินงานประชาสัมพันธ์ งานผลิตสื่อและเผ วันที่ 24/01/2557 |                                                                 |                                         |                              |                            |                           |  |  |  |  |
|                                     | ความประสงค์<br>@ ซื้อ C จ้าง C จัดทำเอง หมวดเงิน [213010 วัสดสำนักงาน                            |                                                                 |                                         |                              |                            |                           |  |  |  |  |
|                                     | เจ้าหน้า <b>ที</b> ่ 1 Թ                                                                         | เล็กที่ ปุ่ม บันทึก/                                            | 'พิมพ์ เพื่อ                            | เ <b>การใช้</b> งานประชาสัม: | พันธ์ กองกลาง สำนักงานอธิ  | การบดี                    |  |  |  |  |
|                                     |                                                                                                  | ·                                                               |                                         | งลผู้ใช้ เพื่อใช้ในกิจกร     | รงานถ่ายภาพและมัลติมีเดี   | E                         |  |  |  |  |
|                                     | กรรมการซ <b>ี่</b>                                                                               | บันทิกข้อมูล พร้อ                                               | มพิมพ์                                  | 3 _                          | สร้างใ                     | หม่                       |  |  |  |  |
|                                     | กรรมการตรวจ <sub>อ.กฤด</sub> ว                                                                   | าพรรณ ปานทองคำ 2                                                | 2 -                                     | 3 -                          | ค้นห                       | n                         |  |  |  |  |
|                                     | VAT 0.00                                                                                         | % เพื่มรายการ ดบราย                                             | )<br>การ พิมพ์ใบสั่งชื้อ/จ้าง           | ม<br>พิมพ์ใบตรวจรับ          | ชนพกง<br>พิมพ์ใบเบิก ยกเลิ | n                         |  |  |  |  |
|                                     | รายการ                                                                                           | หน่วยนับ ราคากลาง                                               | ง จำนวน ราคา                            | ภวม หลัล GP                  | SC ชื่อรหัล GPSC           | 3rl ^                     |  |  |  |  |
|                                     | กระดาษอาร์ตมัน 150                                                                               | PAC 0.00                                                        | 0 3.00 70.00                            | 210.00 010562                | บริการจัดการ:การจัด        | 31                        |  |  |  |  |
|                                     | ของชมพูหนา เบอร์ 7                                                                               | PAC 0.00                                                        | 0 10.00 25.00                           | 250.00 010562                | บริการจัดการ:การจัด        | 31                        |  |  |  |  |
| 1 332                               | กระดาษ 100 ปอนด์ A4                                                                              | SHT 0.00                                                        | 50.00 5.00                              | 250.00 010562                | บริการจัดการ:การจัด        | 31                        |  |  |  |  |
|                                     | <<                                                                                               |                                                                 | 5.00 20.00                              | 100.00 010563                | งเจ็กางตัดกาง-กางตั้ด      | >                         |  |  |  |  |
|                                     | ภาษี 0.00                                                                                        | ยอดยกมา 9:                                                      | 2725.95 จ่ายครั้งนี้                    | 1210.00                      | ยอดคงเหลือ 91              | 515.95                    |  |  |  |  |
|                                     | N 🖭                                                                                              |                                                                 |                                         |                              |                            | TH atl 11:06<br>10/3/2557 |  |  |  |  |

รูปที่ 14 ฟอร์มการบันทึก หนังสืออนุญาตซื้อจ้าง แบบ PS1 (ครุภัณฑ์)

|                                                             | 9 -      | <b>U</b> ) | Ŧ                                                               |                                                                                                    |                                         | po01_p [โหมดความเข้า           | กันได้] - M                            | icrosoft Wo  | rd                          |                    |                     |                         |                          | ×                              |
|-------------------------------------------------------------|----------|------------|-----------------------------------------------------------------|----------------------------------------------------------------------------------------------------|-----------------------------------------|--------------------------------|----------------------------------------|--------------|-----------------------------|--------------------|---------------------|-------------------------|--------------------------|--------------------------------|
| <u> </u>                                                    | หน้าแรก  | u          | แทรก เค้าโครงหน้ากระดาษ การอ้างอิง การส่งจุดหมาย ตรวจทาน มุมมอง |                                                                                                    |                                         |                                |                                        |              |                             |                    |                     |                         |                          | 0                              |
| Angsana New - 14<br>B Z <u>U</u> - abe x, x <sup>2</sup> Aa |          |            |                                                                 | $\begin{array}{c c} \bullet & \mathbf{x}_1 \\ \bullet & \mathbf{x}_2 \\ \bullet & \mathbf{x}_2 \\ \end{array} $ | ੶ĂĂĂ♥ ≔੶≡੶₩੶₩₽₽₽¶<br>ĂĂĂ♥ ≡ ■ ■ ■ ₩₽₽₽₽ |                                |                                        |              | AaBbCcDi<br>¶ ชื่อเรื่องรอง | aBbCcDd<br>ตัวเข้ม | AaBbCcDo<br>ตัวเน้น | ุ่า<br>→ เปลี่<br>ลักษะ | ata<br>ata<br>ata<br>ata | )ค้นหา ≚<br>¢แทนที่<br>เลือก ≚ |
| คลิปบอร์                                                    | ร์ด 🖸    | _          | u                                                               | บบอักษร                                                                                                    | Ga .                                    | ย่อหน้า                        | G                                      |              | i                           | จักษณะ             |                     |                         | 5 n                      | ารแก้ไข                        |
|                                                             |          |            | 1. ค                                                            | ลิ๊กที่ วง                                                                                                    | มกลมสีแดง เพื่                          | อพิมพ์เอกสาร                   | · 9 · I · 10 ·                         | 8 · 1 · 19   |                             | 4                  |                     |                         |                          |                                |
| -                                                           |          |            |                                                                 |                                                                                                    |                                         | มหาวิทยาลัยราช                 | -<br>หลักบุคร                          | สวรรค์       |                             |                    |                     |                         |                          |                                |
| 1                                                           |          |            |                                                                 |                                                                                                    |                                         | มหารงกอาสอง ก<br>ในชั่น        | ាល់ ស្ពោធរការ<br>ដ                     | 61.9.9.9161  |                             |                    |                     |                         |                          | -                              |
|                                                             |          |            | +++                                                             |                                                                                                    |                                         | เบลง                           | ชอ                                     |              |                             |                    |                     |                         |                          |                                |
| 4                                                           |          |            |                                                                 | เรียน <u>ผู้จั</u>                                                                                              | <u>ลการ บริษัท มานิตวิ</u> ข            | <u>ทยา จำกัด</u>               | วัน                                    |              |                             |                    |                     |                         |                          |                                |
| -                                                           |          |            |                                                                 | ที่อยู่                                                                                                    |                                         |                                | ก้าหนดส่งวัน                           |              |                             |                    |                     |                         |                          |                                |
| 5                                                           |          |            |                                                                 | เลขประ จำ                                                                                                    | ทัวผู้เสียภาษี                          |                                | สถานที่ส่งงาน <u>สำนักงานอธิการบดี</u> |              |                             |                    |                     |                         |                          |                                |
|                                                             |          |            |                                                                 | เงื่อนไขกา                                                                                                    | รซำระเงิน                               |                                |                                        |              |                             |                    |                     |                         |                          |                                |
| ÷                                                           |          |            |                                                                 | ตาม PS1-1                                                                                                    | <u>เลขที่ 57001106</u> ล                | งวันท <u>ี่ 20/01/2557</u>     |                                        |              |                             |                    |                     |                         |                          |                                |
|                                                             |          |            |                                                                 |                                                                                                    |                                         |                                |                                        |              |                             |                    |                     |                         |                          |                                |
|                                                             |          |            |                                                                 | ด้                                                                                                    | มย <u>สำนักงานอธิการบ</u><br>           | <u>ดี</u> โดยได้รับมอบอำนาจจาก | ก มหาวิทยาล์                           | ยราชภัฏนครสว | รรค์ ได้ตกลงซึ<br>*         | อตามใบเสเ          | เอราดา              |                         |                          |                                |
| - 6                                                         |          |            |                                                                 | ของท่านเ                                                                                                    | ลขทีล                                   | งวันที                         | ตามรายละเ                              | อียดดังต่อไป | й                           |                    |                     |                         |                          |                                |
| -<br>-                                                      |          |            |                                                                 | ลำดับที่                                                                                                    |                                         | รายการ                         | ราช                                    | กาต่อหน่วย   | จำนวนหน่วง                  | ป จำนวห            | เมงิน               |                         |                          |                                |
| 9                                                           |          |            |                                                                 | 1                                                                                                    | หมึ่ก HP CE255A                         |                                |                                        | 5,300.00     | 8.00                        | 42,                | 400.00              |                         |                          |                                |
| ÷                                                           |          |            |                                                                 | 2                                                                                                    | หมึ่ก HP CE505A                         |                                |                                        | 3,050.00     | 15.00                       | 45,                | 750.00              |                         |                          |                                |
| -                                                           |          |            |                                                                 | 3                                                                                                    | หมึก HP CB540A                          |                                |                                        | 2,650.00     | 1.00                        | 2,                 | 650.00              |                         |                          |                                |
| -                                                           |          |            |                                                                 | 4                                                                                                    | หมึ่ก HP CB541A                         |                                |                                        | 2,450.00     | 1.00                        | 2,                 | 450.00              |                         |                          | Ţ                              |
| - 13 -                                                      |          |            |                                                                 | 5                                                                                                    | หมึ่ก HP CB542A                         |                                |                                        | 2,450.00     | 1.00                        | 2,                 | 450.00              |                         |                          | 2                              |
| 14                                                          |          |            |                                                                 | 6                                                                                                    | หมึ่ก HP CB543A                         |                                |                                        | 2,450.00     | 1.00                        | 2,                 | 450.00              |                         |                          | ۵<br>۲                         |
| หน้า: 1 :                                                   | จาก2 คำ: | 374        | 🍼 రా                                                            | งกฤษ (สหรัฐอ                                                                                                    | แมริกา)                                 |                                |                                        |              |                             |                    | 2 100               | % Θ                     |                          | •                              |
|                                                             |          | 9          | N                                                               |                                                                                                    |                                         |                                |                                        |              |                             |                    |                     |                         | atil 10/                 | 2:08<br>3/2557                 |

รูปที่ 15 รายงานใบสั่งซื้อ/จ้าง

\* หมายเหตุ ในกรณี ที่ซื้อ/จ้าง เกิน 5,000 บาท ใน 1ครั้ง

| 🤪 การบันทึก หนังสือขออณุญาตชื่อจ้าง แบบ PS1                                                                | - 🗆 🗙                        |
|----------------------------------------------------------------------------------------------------|------------------------------|
| รหัลกิจกรรม 102106210154 ? ปรับปรุงข่อมแขมอาคารสถานที่และครูภัณฑ์เครื่ เดขที่ 57001217                     |                              |
| พัฒนาการเรียนการสอนวิทยาศาสตร์และวิ ปรับปรุงข่อมแขมอาคารสถานที่และครูภัณฑ์เครื่ วันที่ 28/01/2557          |                              |
| ความประสงค์                                                                                                |                              |
| เจ้าหน้าที่พัลดุ <sup>นางสาววันดี ลือพงษ์</sup> 1. คลิ๊กที่ บันทึก/พิมพ์ <sup>งสารวันด</sup> ังพงษ์        |                              |
| เหตุผล เพื่อใช้ติดตั้งบริเวณหน้                                                                            |                              |
| กรรมการชื่อจ้าง - 2 - 3 - สร้างใหม่                                                                        |                              |
| กรรมการตรวจ ผศ.ดร.สรายุทธ เสงี่ยม 2 ดร.ชัยพัฒน์ ทรัพย์เที่ยง 3 นายคนึ่ง สลุงโครพ <mark>บันทึกเพิมพ์</mark> |                              |
| VAT 0.00 % เพิ่มรายการ คมรายการ พื้นพื้นสังชื่อเจ้าง พื้นพื้นตรวจรับ พื้นพื้นเมือก ยุกเล็ก                 |                              |
| รายการ หน่วยนับ ราคากลาง จำนวน ราคา รวม รหัส GPSC ชื่อรหัส GPSC รหัสเ                                      |                              |
| ไฟกระพริบ LED ST 18000.00 150.00 120.00 18000.00 010562 บริการจัดการ:การจัด 3165                           |                              |
| ไฟหยดน้ำ ST 4200.00 70.00 60.00 4200.00 010562 ปริการจัดการ:การจัด 3169                                    |                              |
|                                                                                                    |                              |
| ภาษี 0.00 ยอดยกมา 729428.00 จ่ายครั้งนี้ 22200.00 ยอดคงเหลือ 707228.00                                     |                              |
|                                                                                                    |                              |
|                                                                                                    |                              |
|                                                                                                    |                              |
|                                                                                                    | TH _ atl _ 9:40<br>11/3/2557 |

รูปที่ 16 ฟอร์มการบันทึก หนังสือใบส่งซื้อจ้าง แบบ **PS1** 

| 🔜 กำหนดข้อมูลใบสั่งซื้อ | )/ล้าง                | 1. กรอกข้อมูลให้ครบถ้วน(1-3) |
|-------------------------|-----------------------|------------------------------|
| วันที่สั่งซื้อ/จ้าง     | 02/08/2552 1 วันที่ก่ | ำหนดล่ง 2                    |
| เลขที่ลัญญา             |                       | 🗖 อ้างเลชที่สัญญา            |
| เรียน                   | 3                     | 2. คลิ๊กที่ ตกลง เพื่อบันทึก |
|                         | ตกลง                  | ยกเลิก                       |

รูปที่ 17 ฟอร์มกำหนดข้อมูลใบสั่งซื้อ/จ้าง

| G                 | ) 🖬 🔊 - U            | j) =   |                    |                        | po(                    | )1_p [โหมดด             | ความเข้ากันได               | ด้] - Micro  | osoft Wo                     | rd                          |                               |                 |                             | -                    | a ×                                                  |
|-------------------|----------------------|--------|--------------------|------------------------|------------------------|-------------------------|-----------------------------|--------------|------------------------------|-----------------------------|-------------------------------|-----------------|-----------------------------|----------------------|------------------------------------------------------|
|                   | หน้าแรก              | แทรก   | เค้าโครงหน้าก      | าระดาษ การส            | อ้างอิง                | การส่งจดหมาย            | ตรวจทาน                     | มุมมอง       |                              |                             |                               |                 |                             |                      | 0                                                    |
| วา<br>วา<br>คลิปา | Angsa<br>B<br>Iaśa 5 | na New | - 14               | • <b>A</b> ั • •       | ย <b>เ≡</b><br>เงกลมส์ | ≡ • ≔• ा<br>ถืแดง เพื่อ | ะ <b>ะ ⊵</b> ↓ •<br>เพิ่มพ์ |              | <b>AaBb(</b><br>1 ชื่อเรื่อง | AaBbCcDi<br>ๆ ชื่อเรื่องรอง | AaBbCcDd<br>ดัวเข้ม<br>ลักษณะ | AaBbC<br>ตัวเน่ | CcDt ↓ ti<br>iu ↓ ti<br>ăn: | A<br>เลี่ยน<br>ษณะ ≁ | ∰ คันหา ∽<br>สู้bac แทนที่<br>ไ⊰ เลือก ∽<br>การแก้ไข |
| -                 |                      |        | <u>.</u>           |                        |                        |                         |                             |              |                              |                             | L.                            |                 |                             |                      |                                                      |
| -                 |                      |        |                    |                        |                        |                         |                             |              |                              | រត                          | โ<br>หพึ่งปม.บสม              | 25700001        |                             |                      | Â                                                    |
| -                 |                      |        |                    |                        |                        | มหาวิทยา                | เล้ยราชภัย                  | านครสา       | วรรค์                        |                             |                               |                 |                             |                      |                                                      |
| -                 |                      |        |                    |                        |                        |                         | ในสั่งสั้ว                  | M .          |                              |                             |                               |                 |                             |                      |                                                      |
|                   |                      |        | a %                |                        |                        |                         | เปตงออ                      | × d          |                              |                             |                               |                 |                             |                      |                                                      |
| 4                 |                      |        | เรียน <u>ผู้จั</u> | <u>ดการ บริษัท เอี</u> | อัน.เอส.ว่.เ           | <u>ารุ๊ป. จำกัด</u>     |                             | วันทั_       | <u>2 เดือน ธี</u><br>'       | <u>นวาคม</u> พ.ศ.           | 2556                          |                 |                             |                      |                                                      |
| Ξ.                |                      |        | ที่อยู่            |                        |                        |                         |                             | กาหน         | ดสง                          |                             | วน                            |                 |                             |                      |                                                      |
| -                 |                      |        | เลขประ จำ          | ตัวผู้เสียภาษี         |                        |                         |                             | สถาน         | ที่ส่งงาน _                  | คณะมนุษยศาล                 | <u>คร์และ</u>                 |                 |                             |                      |                                                      |
| ÷                 |                      |        | a ,                |                        |                        |                         |                             | <u>สังคม</u> | <u>ศาสตร์</u>                |                             |                               |                 |                             |                      |                                                      |
| -                 |                      |        | เงอนเขกา           | รชาระเงน<br>ส่         |                        | al                      |                             |              |                              |                             |                               |                 |                             |                      |                                                      |
|                   |                      |        | ตาม PS1-1          | 1 <u>เลขา 57001</u>    | <u>058</u> ลงวน        | m <u>25/11/2550</u>     | <u>6</u>                    |              |                              |                             |                               |                 |                             |                      |                                                      |
|                   |                      |        | ด้                 | วย คณะบบนต             | ศาสตร์และ              | สังคมศาสตร์ โง          | ดยได้รับบอบอำ               | านาจจากไ     | มหาวิทยาลัย                  | ยราชภักนครสา                | รรค์ ได้ตกเ                   | งงศ์อตาม        |                             |                      |                                                      |
| 6                 |                      |        | ใบเสนอรา           | ดาของท่าน เล           | เขที่                  | ลงวันท์                 | ศี                          | ต            | ามรายละเ                     | อียดดังต่อไปเ               | [                             |                 |                             |                      |                                                      |
| 9                 |                      |        | ลำดับที่           |                        | 5                      | ายการ                   |                             | ราคาต่       | อหห่วย                       | จำนวนหน่                    | ย จำห                         | หเงิน           | ]                           |                      |                                                      |
| 1                 |                      |        | 1                  | เครื่องควบคุมร         | เะคับเสียง             |                         |                             | 3            | 0,000.00                     | 2.00                        | 6                             | 00.000,0        | 1                           |                      |                                                      |
| ÷                 |                      |        |                    |                        |                        |                         |                             |              |                              |                             |                               |                 | ]                           |                      |                                                      |
| - 12              |                      |        |                    |                        |                        |                         |                             |              |                              |                             |                               |                 |                             |                      | - L                                                  |
| ŝ                 |                      |        |                    |                        |                        |                         |                             |              |                              |                             |                               |                 |                             |                      | 2                                                    |
| 14 - 1            |                      |        |                    |                        |                        |                         |                             |              |                              |                             | _                             |                 | ļ                           |                      | •                                                    |
| หน้า:             | 1 จาก 2 คำ: 3-       | 12 🕉 1 | โทย                |                        |                        |                         |                             |              |                              |                             |                               | 12 =            | 100% 😑                      |                      | •                                                    |
|                   | <u> </u>             |        | N                  |                        |                        |                         |                             |              |                              |                             |                               |                 | TH 🔺                        | 87                   | 17:25<br>10/3/2557                                   |

รูปที่ 18 รายงานใบสั่งซื้อ

#### 1.2 การค้นหารายการซื้อ/จ้าง

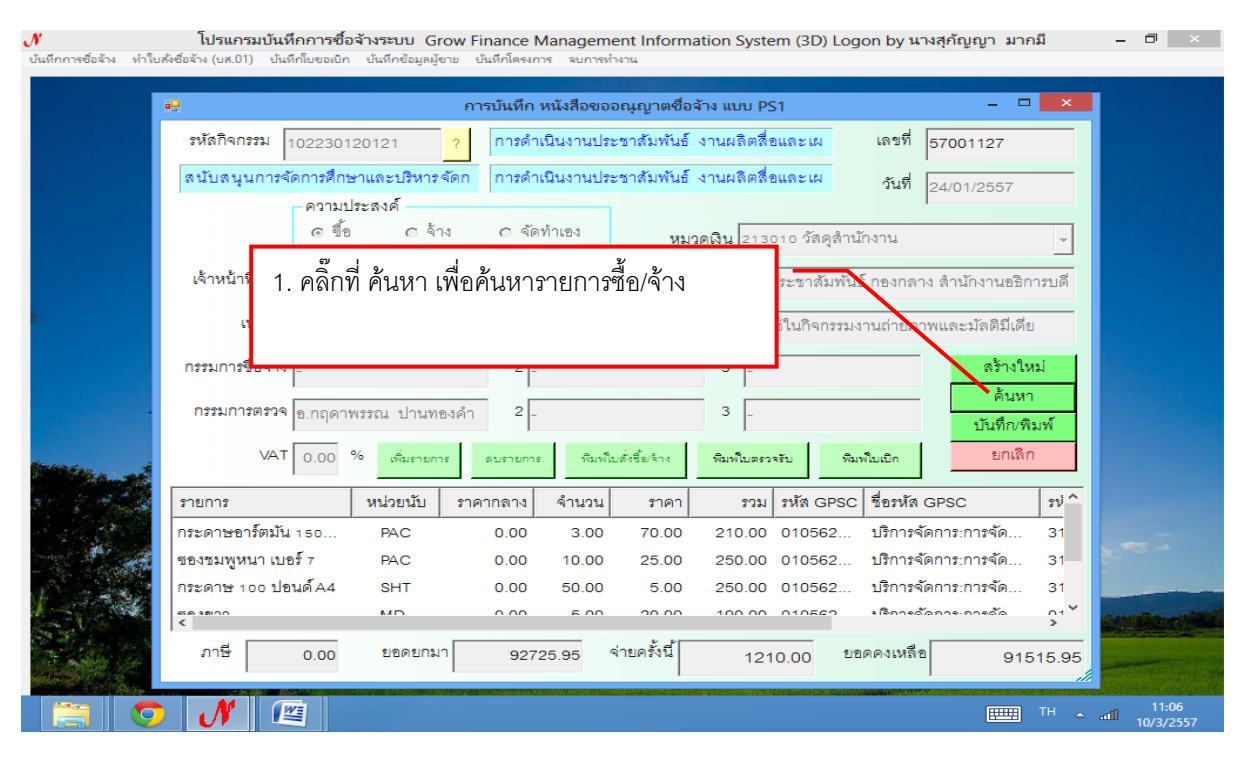

## รูปที่ 19 ฟอร์มการบันทึก หนังสือใบสั่งซื้อ/จ้าง แบบ PS1

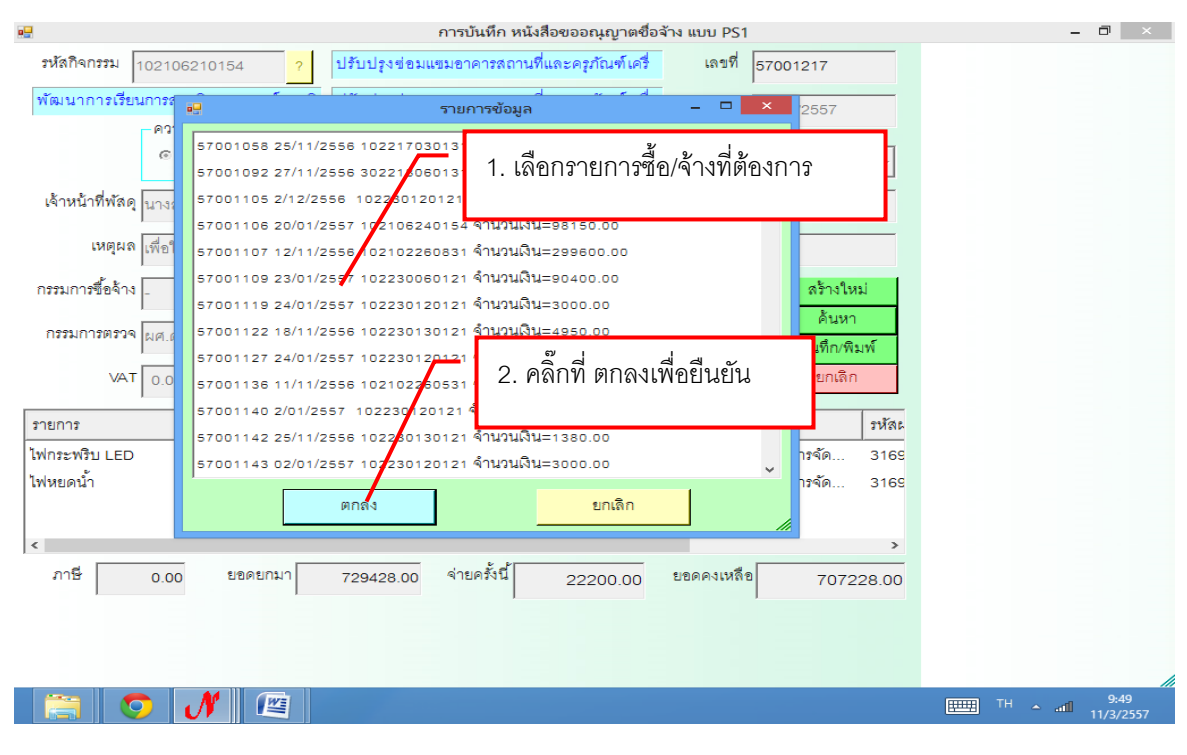

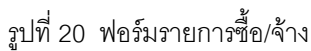

| 😌 การบันทึก หนังสือขออณุญาตชื่อจ้าง แบบ PS1                                                       | - 🗇 🗙                    |
|---------------------------------------------------------------------------------------------------|--------------------------|
| รหัสกิจกรรม 102106210154 ? ปรับปรุงข่อมแขมอาคารสถานที่และครูภัณฑ์เครื่ เลขที่ 57001217            |                          |
| พัฒนาการเรียนการลอนวิทยาศาสตร์และวิ ปรับปรุงข่อมแขมอาคารสถานที่และครูภัณฑ์เครื่ วันที่ 28/01/2557 |                          |
| ความประสงค์                                                                                       |                          |
| เจ้าหน้าที่พัลดุ นางสาววันดี ล็อพงษ์ ผู้ต้องการใช้ นางสาววันดี ล็อพงษ์ / 3. คลิ๊กพิม              | มพ์ใบเบิก                |
| <b>เหตุผล</b> เพื่อใช้ติดตั้งบริเวณหน้าเสาธง และหอประชุม 2 <b>เหตุผลผู้ใช้</b>                    |                          |
| กรรมการชื่อจ้าง . 2 . 3 . สร้างใหม่                                                               |                          |
| กรรมการตรวจ ผศ.ดร.สรายุทธ เสงี่ยม 2 ดร.รัยพัฒน์ ทรัพย์เที่ยง 3 นายคนึ่ง สลุงโครพ<br>บันทึก/พิมพ์  |                          |
| VAT 0.00 % เพิ่มรายการ ดบรายการ พิมพิมพ์ชัยงร้าง พิมพิมพรวจรับ พิมพ์ในเป็ก <b>ยกเล็ก</b>          |                          |
| รายการ หน่วยนับ ราคากลาง จำนวน ราคา รุ่วม รหัส GPSC ชื่อรหัส GPSC รหัสะ                           |                          |
| ไฟกระพริบ LED ST 18000.00 157.00 120.00 18000.00 010562 บริการจัดการ:การจัด 3165                  |                          |
| <sup>1</sup><br>1.คลิ๊กพิมพ์ใบสั่งชื้อ<br>                                                        |                          |
| ภาษ 0.00 ยอดยกมา 729428.00 จายครุงน 22200.00 ยอดคงเหลอ 707228.00                                  |                          |
|                                                                                                   |                          |
|                                                                                                   | 10:40 TH attil 11/3/2557 |

รูปที่ 21 ฟอร์มการบันทึก หนังสืออนุญาตซื้อจ้าง แบบ PS1

# หน้าต่างเอกสารใบสั่งชื้อ

| <b>••••</b> •••••••••••••••••••••••••••••••• |                              | рс                                         | 01_p [โหมดด             | จวามเข้ากันไ       | ด้] - Microsoft Wo                          | ord                         |                                       |                              | - 🗆 🗙                                                      |
|----------------------------------------------|------------------------------|--------------------------------------------|-------------------------|--------------------|---------------------------------------------|-----------------------------|---------------------------------------|------------------------------|------------------------------------------------------------|
| หน้าแรก แทรก เ                               | เค้าโครงหน้าก                | าระดาษ การอ้างอิง                          | การส่งจดหมาย            | ตรวจทาน            | มุมมอง                                      |                             |                                       |                              | 0                                                          |
| Angsana New                                  | - 14                         |                                            |                         |                    | ¶ AaBb(<br>1ชื่อเรื่อง                      | AaBbCcDi<br>¶ ชื่อเรื่องรอง | BbCcDd AaBbC<br>ดัวเข้ม ตัวเน่<br>พณะ | CeDi A เปลี่ยน<br>มัน สักษณะ | สื่⊟ิคันหา ≚<br>สื่อ∈ แทนที่<br>- ไ⊰่เลือก ×<br>2 การแก้ไข |
| L 1.                                         | . คลกท                       | เวงกลมส์แดง เ                              | พอพมพเอ                 | กสาร               | 10 11 12 .                                  | 1 - 13 - 1 - 14 - 1 -       | 15 - 1 - 16 - 1 - 17 - 2              | 4 · 18 · 1 · 19              | 6                                                          |
|                                              |                              |                                            | มหาวิทยา                | าลัยราชภ์          | <b>่</b> ฏนครสวรรค์                         | เลขที่                      | Form PS2-2<br>งปม.บส785700001         |                              |                                                            |
| -<br>                                        |                              |                                            |                         | ใบสั่งซื้อ         |                                             |                             |                                       |                              |                                                            |
|                                              | เรียน <u>ผู้จั</u><br>ที่อย่ | <u>ัคการ บริษัท มานิตวิทย</u>              | <u>า จำกัด</u>          |                    | วันที <u>่ 21 เดือน</u><br>กำหนดส่ง         | <u>มกราคม</u> พ.ศ. <u>2</u> | <u>557</u><br>วัน                     | _                            |                                                            |
| -<br>-                                       | เลขประ จำ                    | ตัวผู้เสียภาษี                             |                         |                    | สถานที่ส่งงาน _                             | สำนักงานอธิการบ่            | 2                                     | _                            |                                                            |
|                                              | เงือนใขกา<br>ตาม PS1-1       | รขำระเงิน<br>1 <u>เลขที่ 57001106</u> ลงว้ | ันที <u>่ 20/01/255</u> | 7                  |                                             |                             |                                       |                              |                                                            |
| -<br>-<br>-<br>-<br>-<br>-<br>-              | ต้<br>ของท่าน เ              | วย <u>สำนักงานอธิการบดี</u><br>เลขที่ลงวั  | โดยได้รับมอบอ่<br>นที่  | ถ้านาจจาก มห<br>ตา | าวิทยาลัยราชภัฏนครสว<br>มรายละเอียดดังต่อไป | 155ค์ ได้ตกลงซื้อ<br>นี้    | ทามใบเสนอราดา                         |                              |                                                            |
|                                              | ลำดับที่                     |                                            | รายการ                  |                    | ราดาต่อหน่วย                                | จำนวนหน่วย                  | จำนวนเงิน                             |                              |                                                            |
| 10                                           | 1                            | หมึก HP CE255A                             |                         |                    | 5,300.00                                    | 8.00                        | 42,400.00                             |                              |                                                            |
| 11                                           | 2                            | หมึ่ก HP CE505A                            |                         |                    | 3,050.00                                    | 15.00                       | 45,750.00                             |                              |                                                            |
|                                              | 3                            | หมึ่ก HP CB540A                            |                         |                    | 2,650.00                                    | 1.00                        | 2,650.00                              |                              |                                                            |
| ÷.                                           | 4                            | หมึก HP CB541A                             |                         |                    | 2,450.00                                    | 1.00                        | 2,450.00                              |                              | -                                                          |
| - 13                                         | 5                            | หมึ่ก HP CB542A                            |                         |                    | 2,450.00                                    | 1.00                        | 2,450.00                              |                              | *                                                          |
| 14.                                          | 6                            | หมึก HP CB543A                             |                         |                    | 2,450.00                                    | 1.00                        | 2,450.00                              |                              | *                                                          |
| หน้า:1 จาก2 คำ:374 🕉 อัง                     | วกฤษ (สหรัฐส                 | อเมริกา)                                   |                         |                    |                                             |                             |                                       | 100% (=)                     | 12:08                                                      |
|                                              |                              |                                            |                         |                    |                                             |                             |                                       | ≝ <sup>EN</sup> ▲ ati        | 10/3/2557                                                  |

รูปที่ 22 เอกสารใบสั่งชื้อ/จ้าง

## หน้าต่างเอกสารใบตรวจรับพัสดุ

|                   | 🛃 🔊 × C                                                   | • •   |                                         | rv01_p [โง                                 | เมดความเข้ากัน          | ได้] - Mic    | crosoft Wor         | rd                          |                     |                     | -              |                                          |  |  |
|-------------------|-----------------------------------------------------------|-------|-----------------------------------------|--------------------------------------------|-------------------------|---------------|---------------------|-----------------------------|---------------------|---------------------|----------------|------------------------------------------|--|--|
|                   | หน้าแรก                                                   | แทรก  | เค้าโครงหน้ากร                          | ระดาษ การอ้างอิง การส่งจดห                 | มาย ตรวจทาน             | มุมมอง        |                     |                             |                     |                     |                | 0                                        |  |  |
|                   |                                                           |       |                                         |                                            |                         | ¶             | AaBb(<br>ชื่อเรื่อง | AaBbCcDa<br>¶ ชื่อเรื่องรอง | AaBbCcDd<br>ตัวเข้ม | AaBbCcDเ<br>ตัวเน้น | <br>เปลี่ยน    | สื่≜ิดันหา ≚<br>สื่ <sub>ac</sub> แทนที่ |  |  |
| คลิปบอร์          | ia 🔽 🔪                                                    | _     | 1 <sup>6</sup> 4                        | a                                          |                         | Ga            |                     |                             | ລັກษณะ              |                     | antreuz +<br>⊡ | การแก้ไข                                 |  |  |
|                   |                                                           | 0.1.1 | 1. คลกท                                 | วงกลมสแดง เพอพม                            | พเอกสาร                 | 10 - 10 - 1   | 11 - 1 - 12 -       | 1 - 13 - 1 - 14 -           | 1 15 1 16           | · · · 17 · A · 18   | 1 19           |                                          |  |  |
| • • • • • • • • • | Form.253-1<br>มหาวิทยาลัยราชภัฏนครสวรรค์<br>ในกราจรับนัชว |       |                                         |                                            |                         |               |                     |                             |                     |                     |                |                                          |  |  |
| 2                 |                                                           |       |                                         |                                            | 606193939               | าณตลี่        |                     | -                           | 4                   |                     |                |                                          |  |  |
|                   |                                                           |       |                                         |                                            |                         | หน            | วยงาน สำนั          | กงานอธิการเ                 | บด์                 |                     |                |                                          |  |  |
| 4                 |                                                           |       | วันที่ 11 <u>เดือน มีนาคม</u> พ.ศ. 2557 |                                            |                         |               |                     |                             |                     |                     |                |                                          |  |  |
| ÷                 |                                                           |       | ได้รับของจา                             | าก หจก./บริษัท/ร้าน/บุคคลธรรมจ             | าา <u>ร้านกมลการไ</u> ป | <u>ฟฟา</u>    |                     |                             |                     |                     |                |                                          |  |  |
| 5                 |                                                           |       | ที่อยู่                                 |                                            |                         |               |                     |                             |                     |                     |                |                                          |  |  |
| -<br>-            |                                                           |       | โทรศัพท์                                |                                            | เลขปร                   | ะจำตัวผู้เสีย | เภาษี <u>316990</u> | 00101832                    |                     |                     |                |                                          |  |  |
| -                 |                                                           |       | ตามใบสั่งชื                             | อ/จ้าง/สัญญาชื่อขาย เลขที่ <u>งปม.1</u>    | រត្ត785700007 តារ       | วันที่ 22/01  | 1/2557              |                             |                     |                     |                |                                          |  |  |
| ÷                 |                                                           |       | ตามใบส่งขอ                              | อง/ใบเสร็จรับเงิน เล่มที่                  | .เลขที่                 | ถง            | วันที่              |                             |                     |                     |                |                                          |  |  |
|                   |                                                           |       | ดังรายการ                               | ต่อไปนี้                                   |                         |               |                     |                             |                     |                     |                |                                          |  |  |
| 6 - 1 - 0         |                                                           |       | ลำดับที่                                | รายการ<br>(ชื่อ, ยี่ห้อ, ลักษณะ, ขนาด ฯลฯ) | หน่วยนับ                | จำนวน         | ราคา/ห              | น่วย ร                      | รวมเงิน             | หมายเหตุ            |                |                                          |  |  |
| ÷.                |                                                           |       | 1                                       | ไฟกระพริบ LED                              | ชุด                     | 150.00        | 12                  | 20.00                       | 18,000.00           |                     |                |                                          |  |  |
| Ŧ                 |                                                           |       | 2                                       | ไฟหยคน้ำ                                   | ชุค                     | 70.00         | (                   | 50.00                       | 4,200.00            |                     |                |                                          |  |  |
| 12                |                                                           |       |                                         |                                            |                         |               |                     |                             |                     |                     |                | ¥                                        |  |  |
| Ē                 |                                                           |       |                                         |                                            |                         |               |                     |                             |                     |                     |                | •                                        |  |  |
|                   | าก 3 คำ:37                                                | 75 🕉  | ไทย                                     |                                            |                         |               | 1                   | 1                           |                     | 100%                |                | •                                        |  |  |
|                   | ]                                                         |       | N 📖                                     |                                            |                         |               |                     |                             |                     | т                   | H 🔺 atti       | 10:46<br>11/3/2557                       |  |  |

รูปที่ 23 เอกสารใบตรวจรับพัสดุ

หน้าต่างเอกสารใบเบิก

| Ca            | 1 🖬 🤊                                            | • (° <sup>⊥</sup> • ) ∓                   |          | Micros | soft Excel |       |      |         |     |          |      |         | ×     | ×                                   |
|---------------|--------------------------------------------------|-------------------------------------------|----------|--------|------------|-------|------|---------|-----|----------|------|---------|-------|-------------------------------------|
|               | หน้าแร                                           | ก แทรก เค้าโครงหน้ากระดาษ สูตร            |          |        |            |       |      |         | ۲   |          |      |         |       |                                     |
| วาง<br>คลิปบะ | Angsana New       18       A <ul> <li></li></ul> |                                           |          |        |            |       |      |         |     |          |      |         |       | ค้นหา<br>แทนที่<br>เลือก∵<br>รแก้ไข |
|               | ุุุลาุา. คลกท วงกลมสแดง เพอพมพเอกสาร             |                                           |          |        |            |       |      |         |     |          |      |         |       | 6                                   |
|               | ps02_p                                           | [โหมดความเข้ากันได้]                      |          |        |            |       |      | - 0     | x   |          |      |         |       | -                                   |
|               | Α                                                | В                                         | С        | D      | E          | F     | G    | Н       |     |          |      |         |       |                                     |
| 1             |                                                  |                                           | ใบเบิกท้ | โสดุ   |            |       |      | หน้าที่ |     |          |      |         |       |                                     |
| 2             | ໃນເນີດທີ່                                        |                                           |          |        | วันที่     | เดือน | พ.   | ศ       |     |          |      |         |       |                                     |
| 4             |                                                  | ข้าพเจ้าขอเบิกสิ่งของตามรายการข้างถ่างนี้ |          |        |            |       |      |         | =   |          |      |         |       |                                     |
| 6             | 3. 3. d                                          | 221/222                                   | ราคาต่อ  | รับ    | ม จ่าย     |       |      | หลือ    |     |          |      |         |       |                                     |
| 7             | ตเตบท                                            | 3 1011 13                                 | หน่วย    | จำนวน  | ราคา       | จำนวน | ราคา | จำนวน   | ราค |          |      |         |       |                                     |
| 8             | 1                                                | ไฟกระพริบ LED                             | 120.00   | 150    | 18,000.00  |       |      |         |     |          |      |         |       |                                     |
| 9             | 2                                                | ไฟหยดน้ำ                                  | 60.00    | 70     | 4,200.00   |       |      |         |     |          |      |         |       |                                     |
| 10            |                                                  |                                           |          |        |            |       |      |         |     |          |      |         |       |                                     |
| 11            |                                                  |                                           |          |        |            |       |      |         |     |          |      |         |       |                                     |
| 12            |                                                  |                                           |          |        |            |       |      |         |     |          |      |         |       |                                     |
| 13            |                                                  |                                           |          |        |            |       |      |         |     |          |      |         |       |                                     |
| 14            |                                                  |                                           |          |        |            |       |      |         |     |          |      |         |       |                                     |
| 15            |                                                  |                                           |          |        |            |       |      | 1       |     |          |      | _       |       | -                                   |
| พร้อม<br>ช    |                                                  |                                           |          |        |            |       |      |         |     | 100%     | 9    | Ų(      | • .:: | *                                   |
| -             |                                                  |                                           |          |        |            |       |      |         | _   |          |      |         |       | *                                   |
| หน้า: 13      | จาก 13                                           | ศา: 773 🧭 ไทย                             |          |        | _          |       |      |         |     | <b>1</b> | 100% | 6 😑     | U     | •                                   |
|               |                                                  | 🧿 🌈 🖉                                     |          |        |            |       |      |         |     |          |      | iH 🔺 ad | 11/   | 3/2557                              |

รูปที่ 24 เอกสารใบเบิกพัสดุ